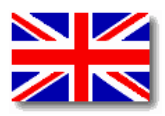

# Service Manual for Volumetric Infusion Pump ARGUS 707 V

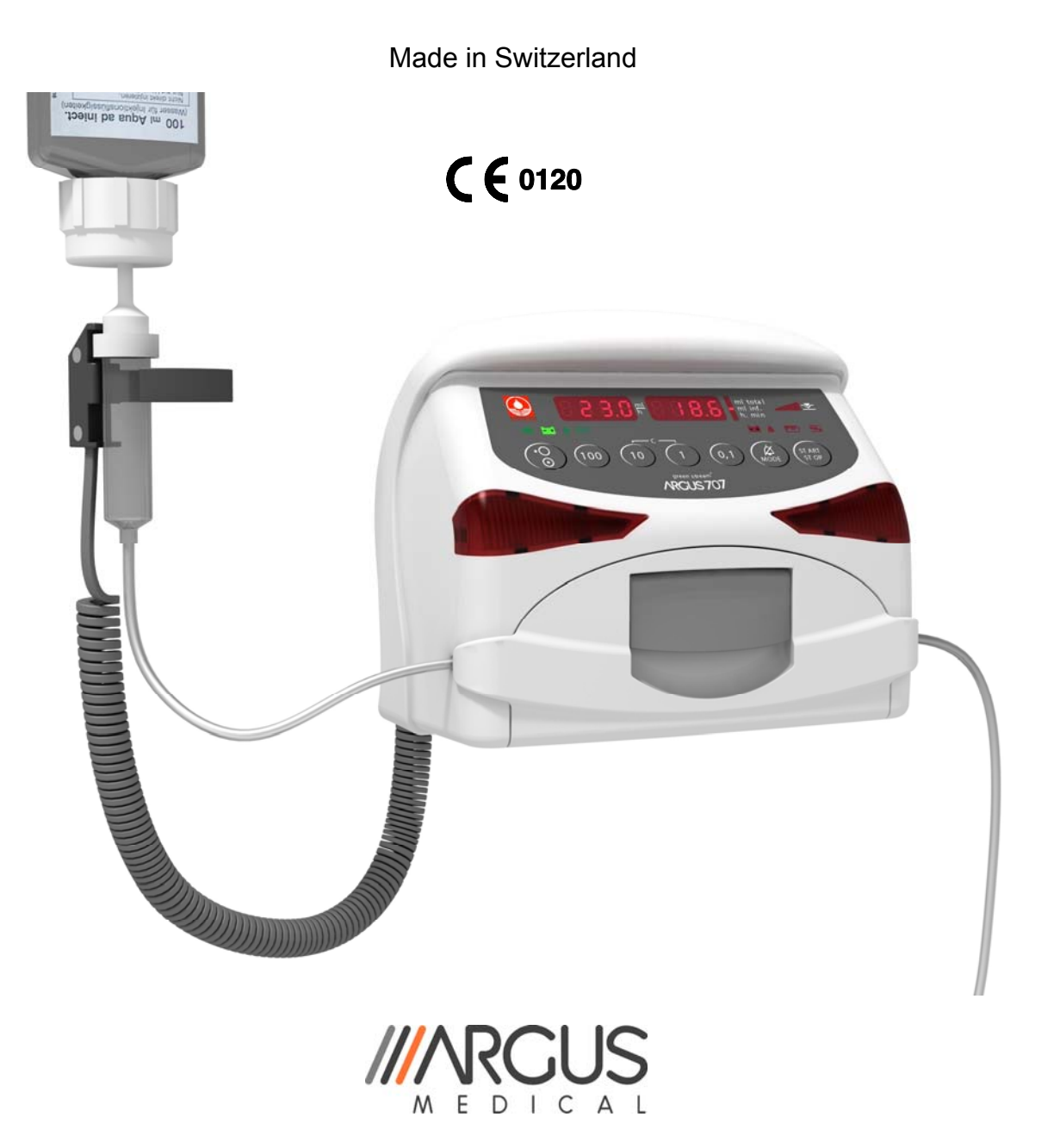

ARGUS Medical AG, CH-3627 Heimberg / Switzerland (a member of the CODAN group)

# TABLE OF CONTENTS

| 1.  |                                                                  | 4               |
|-----|------------------------------------------------------------------|-----------------|
|     | 1.1. General                                                     |                 |
| 2.  | PUMP CONFIGURATIONS                                              | 4               |
|     | 2.1. General                                                     | 4               |
|     | 2.2. Interrogation mode (without ARGUS service)                  | 5               |
|     | 2.3. Configuration mode (without ARGUS <i>service</i> )          | 6               |
|     | 2.4. First activation of a PIN code (write protection)           | 7               |
|     | 2.5. Changing an existing PIN code                               | 8               |
|     | 2.0. Address list of the nump configuration (with ABCUS convice) | 9               |
|     | 2.8 Special configuration options (with ARGUS service)           | 10              |
|     | 2.9. Medication list                                             |                 |
| 3   | Serial communication of the nump                                 | 18              |
| 0.  | 3.1 General                                                      | 18              |
|     | 3.2. Serial communication protocol                               |                 |
|     |                                                                  | 10              |
| 4.  | ARGUS service                                                    |                 |
|     | 4.1. General                                                     |                 |
|     | 4.2. ARGUS Service - Colliguration                               | 20              |
|     | 4.4. ARGUS service - Toolbox                                     |                 |
| 5   | SOFTWARE UPDATES                                                 | 26              |
| 0.  | 5.1. General                                                     |                 |
|     | 5.2. Requirements for a software update                          |                 |
|     | 5.3. Software update procedure                                   |                 |
|     | 5.4. Safety aspects                                              |                 |
| 6.  | MAINTENANCE                                                      | 29              |
|     | 6.1. General                                                     |                 |
|     | 6.2. Recalibration                                               |                 |
|     | 6.3. Pressure calibration                                        |                 |
|     | 6.4. Pressure control measurement                                |                 |
|     | 6.5. Volume calibration                                          |                 |
|     | 6.6. Pump specifications                                         |                 |
| 7   |                                                                  |                 |
| 1.  | 7.1 Conorol                                                      | <b>39</b><br>20 |
|     | 7.1. General                                                     |                 |
|     | 7.3. Spare parts                                                 |                 |
| 8.  | WIRING DIAGRAMM                                                  | 46              |
| 9   | BLOC SCHEMATIC                                                   | 46              |
| 10  |                                                                  |                 |
| 10. | SAFETT STANDARD CHECK                                            |                 |
| 11. |                                                                  |                 |

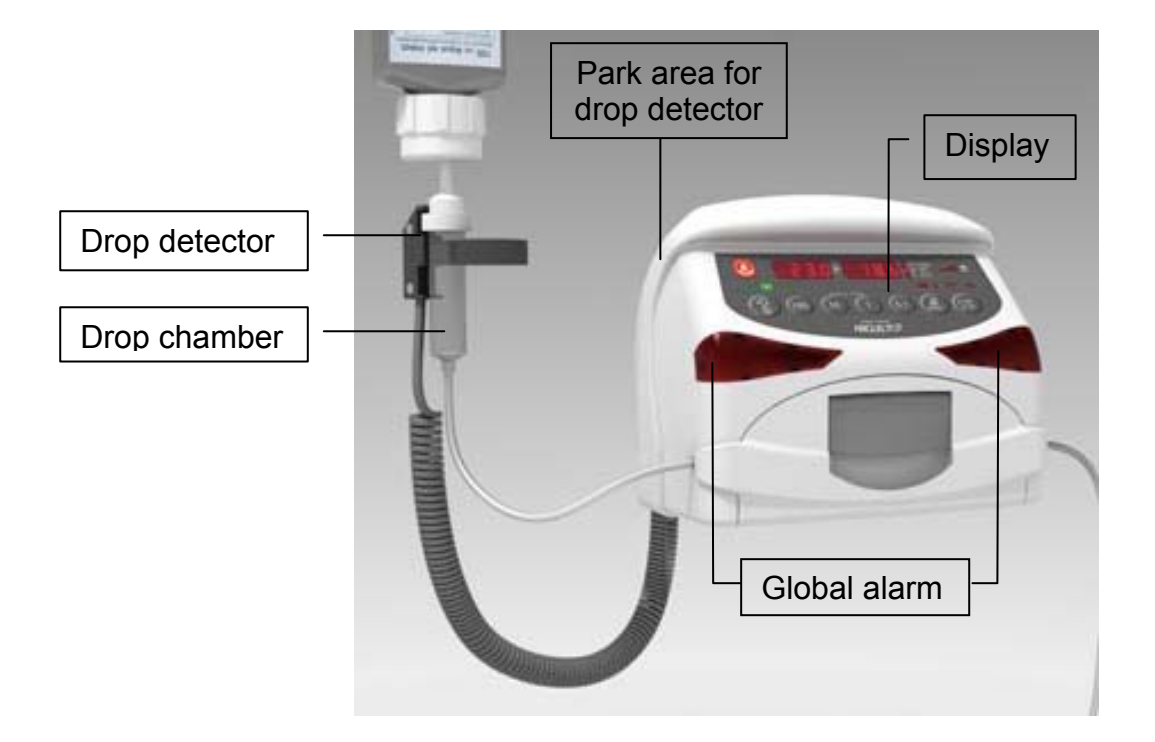

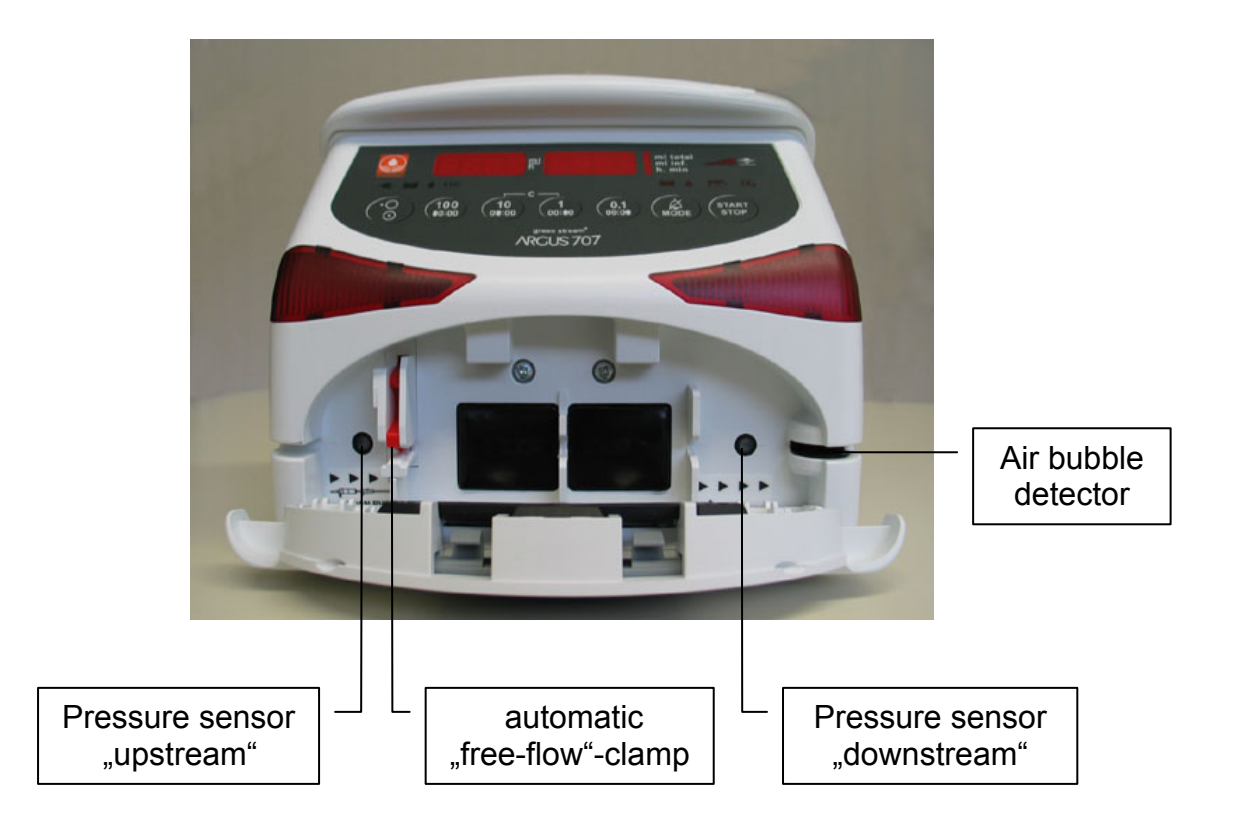

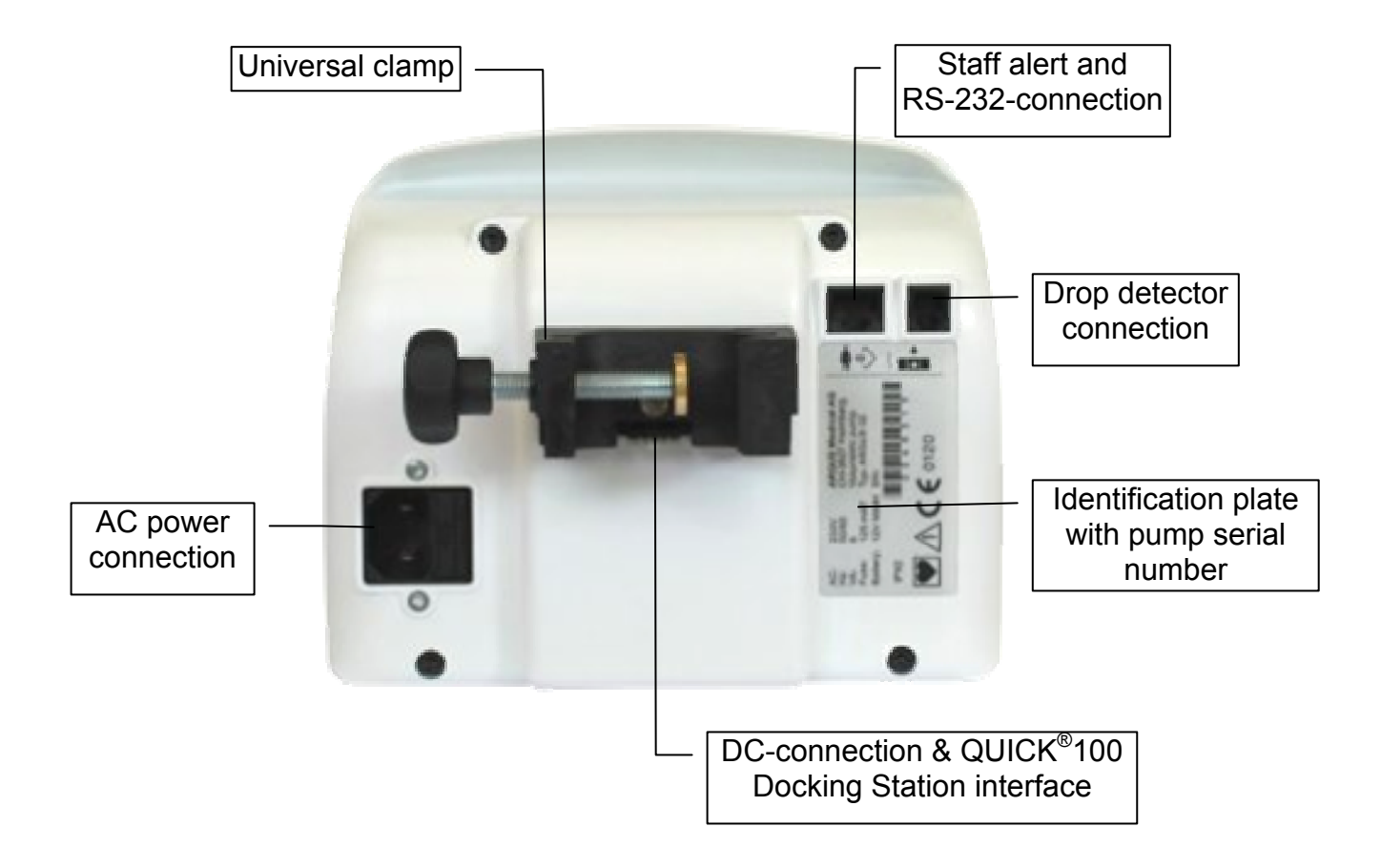

### 1. INTRODUCTION

#### 1.1. General

#### **IMPORTANT!**

This service manual is intended for the exclusive use of authorized persons who have been trained by ARGUS Medical AG in the maintenance and repair of the ARGUS 707 V infusion pump.

The service manual is meant to be used together with the user manual.

#### **IMPORTANT!**

ARGUS Medical AG shall not assume any responsibility for any manipulations which have been carried out on the ARGUS 707 V infusion pump by a non-authorized person.

#### **CAUTION!**

The ARGUS 707 V infusion pump may only be used with spare parts, accessories, consumables and IV-sets with Luer-Lock connections recommended by ARGUS Medical AG. The functional safety of the pump is not guaranteed if non approved materials are used. The safety of the patient may be endangered.

This manual contains the latest data available. It is subject to further modifications in accordance with technical improvements.

#### 2. PUMP CONFIGURATIONS

# 2.1. General

#### CAUTION!

The configuration possibilities with the "ARGUS *service*" PC utility tool and without PC assistance constitute a modification of the pump and may only be carried out by authorized persons!

#### CAUTION!

After changing the configuration a function check and a control measurement has to be performed!

#### 2.2. Interrogation mode (without ARGUS service)

With the interrogation mode you can read the present keypad configuration of the pump without the possibility to modify any configurations. For a complete overview, please take the "ARGUS *service*" PC-tool!

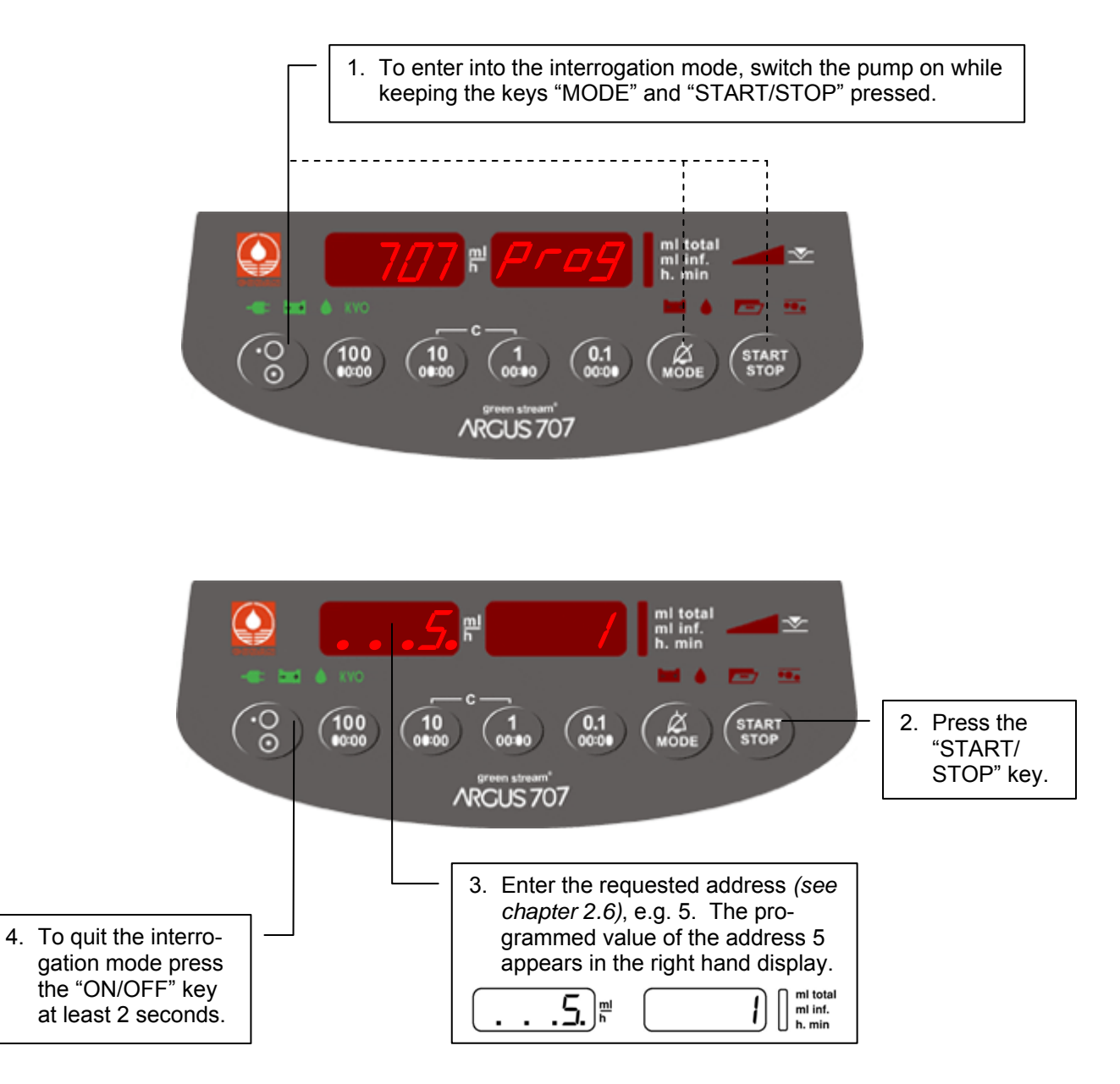

Flashing decimal points indicate which display is ready to accept an input by the keys 100, 10 & 1.

In the interrogation mode the left hand display shows the address and the right hand display shows the according value configured at this address. Please refer to *chapter 2.6.* where the meanings of the addresses are explained.

#### To modify any configuration data you have to go into the configuration mode.

## 2.3. Configuration mode (without ARGUS service)

The configuration mode permit you to modify the pump keypad configuration manually using the keypad. Please refer to *chapter 2.6.* where the meaning of the adresses are explained. To have access to all configuration options, please use the "ARGUS *service*" PC-tool!

#### 2.3.1. Step 1

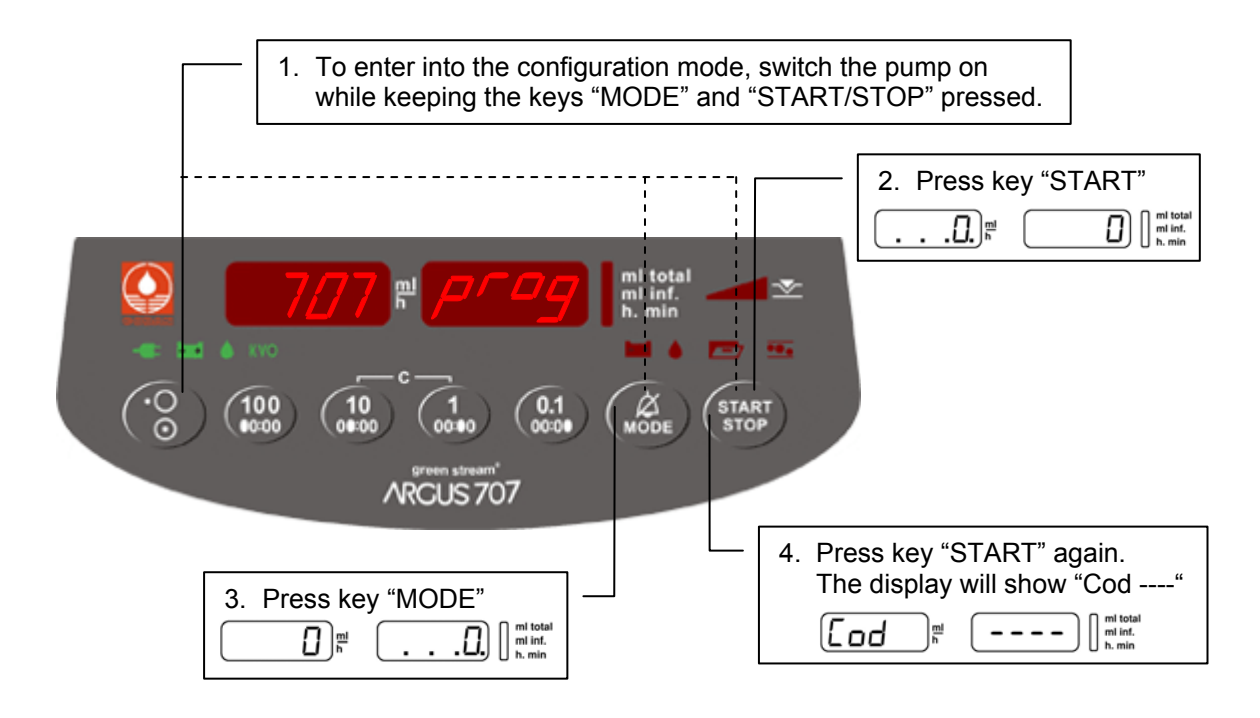

2.3.2. Step 2

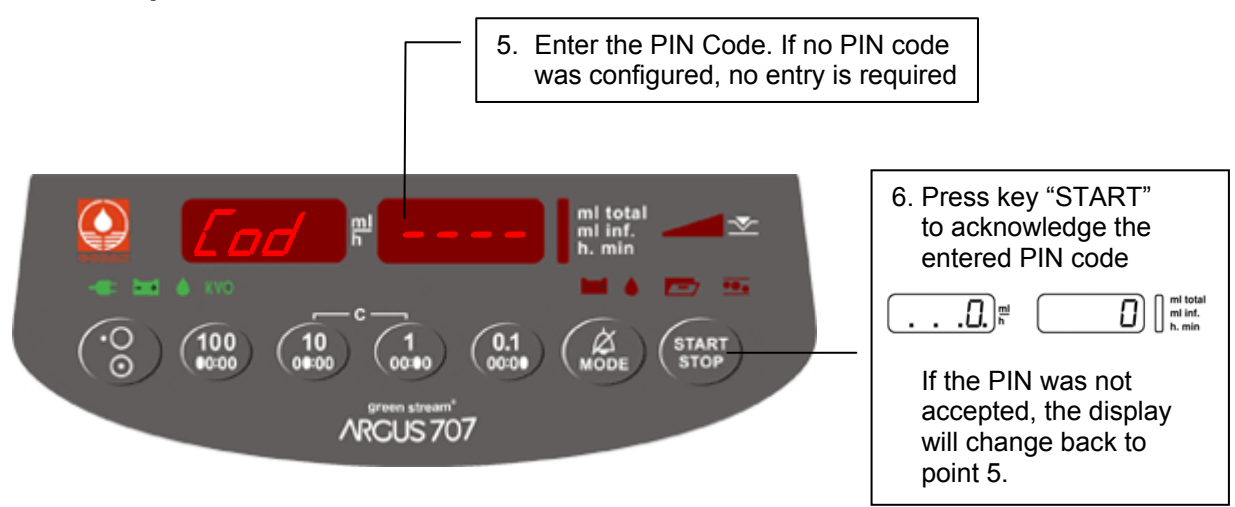

You have now access to all addresses in the list of *chapter 2.6.* Select therefore any address in the left display (see next page).

#### 2.3.3. Step 3

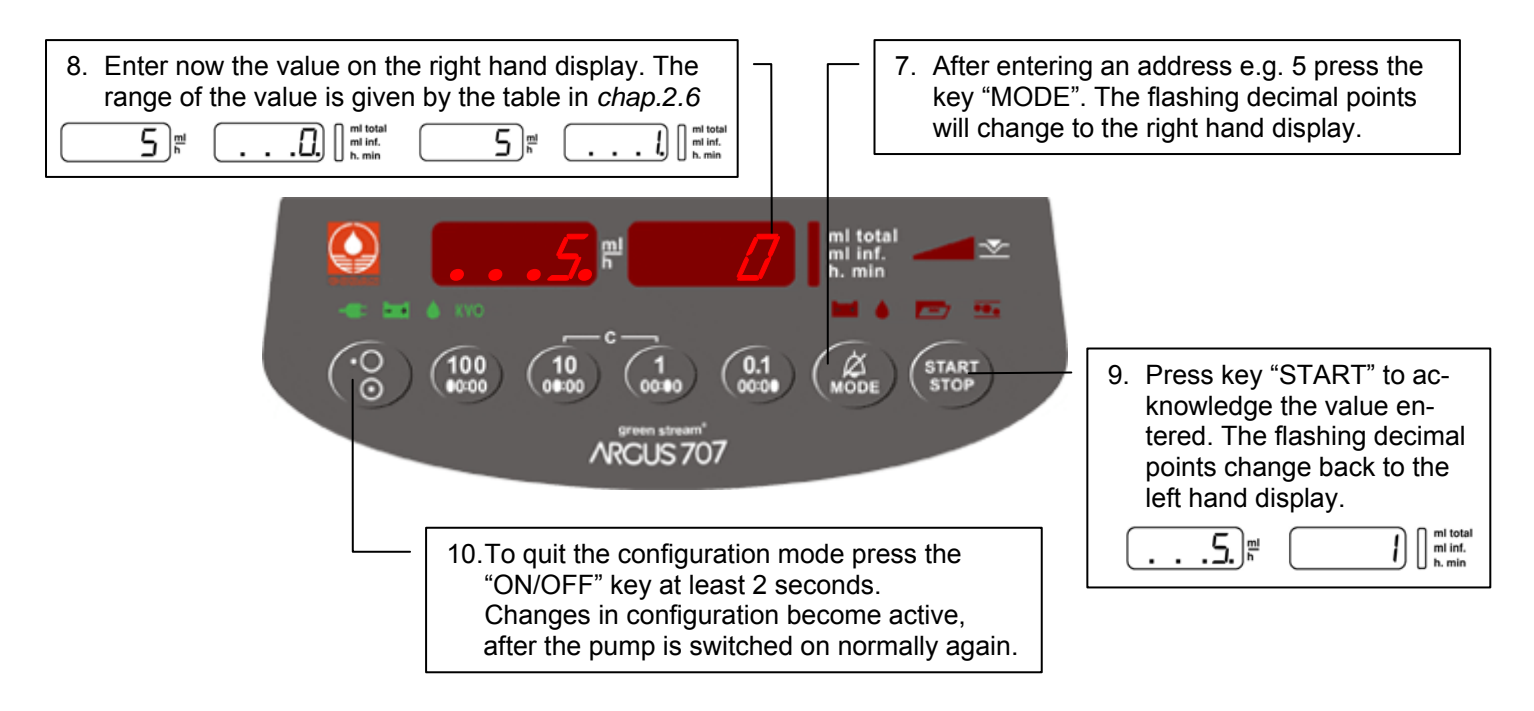

#### Important remark:

Invalid values entered will be corrected automatically by the pump to the maxima or minima value allowed for the according address!

#### 2.4. First activation of a PIN code (write protection)

The activation of a PIN code allows you to protect the configuration from unauthorized access. To activate the PIN code, **enter into the configuration mode.** 

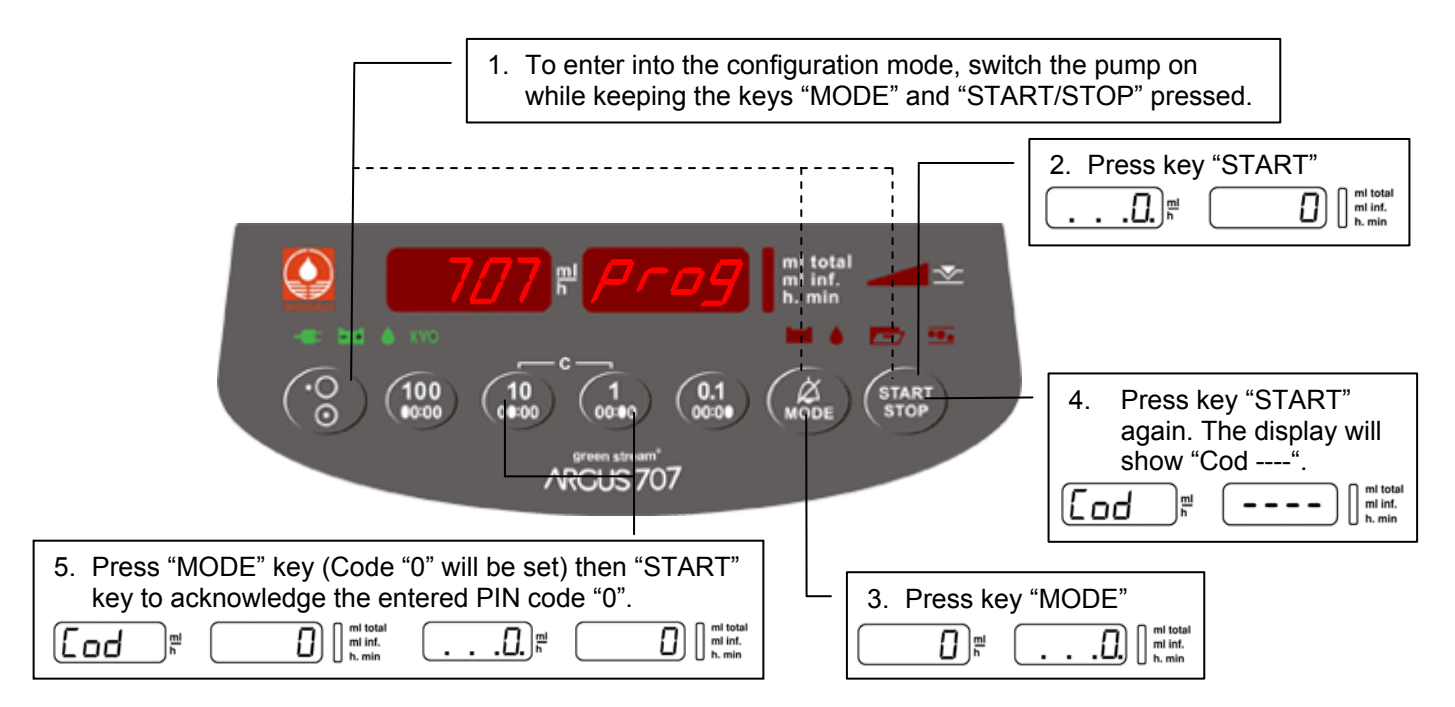

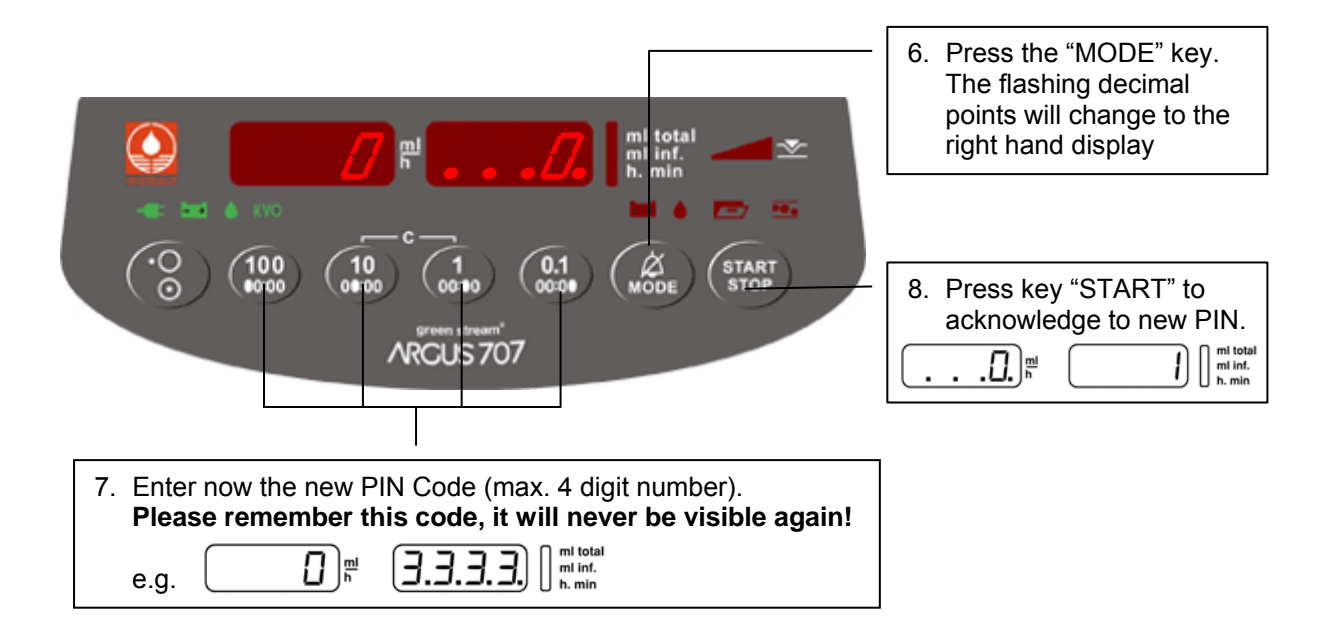

#### **CAUTION!**

After you switch the pump OFF and ON again you can enter into the configuration mode only, if you enter the correct PIN code.

| Lod <u>mi</u> I mi total mi inf.<br>h. min | e.g. [Lod] | ml total<br>ml inf.<br>h. min |
|--------------------------------------------|------------|-------------------------------|
|--------------------------------------------|------------|-------------------------------|

Please note: The interrogation mode can always be accessed without the PIN.

#### 2.5. Changing an existing PIN code

Enter the configuration mode using present PIN, select add. "0" and set the new code.

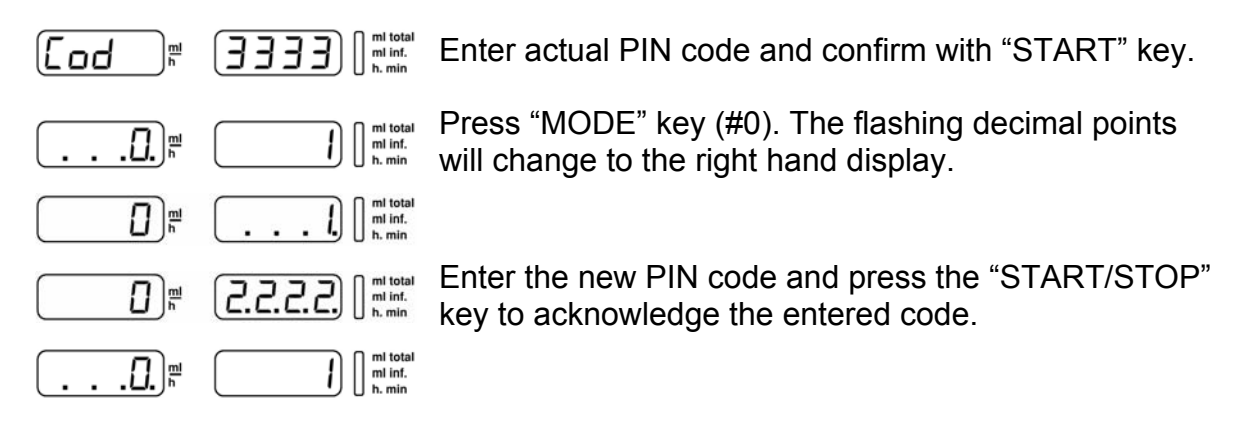

# 2.6. Address list of the pump configuration (without ARGUS service)

The following list declares the possible configuration options which can be performed on the pump keypad without using the PC. All these options can also be configured by the PC-Software "ARGUS *service*".

| Address      | Index | Default | Function                              | Unit       | Range         |
|--------------|-------|---------|---------------------------------------|------------|---------------|
| left display | PC    |         |                                       |            | right display |
|              |       |         |                                       |            |               |
| 1            | 2     | No      | Key ON/OFF only at stop valid         | -          | 0=No / 1=Yes  |
| 2            | 10    | No      | Operation without drop detector       | -          | 0=No / 1=Yes  |
| 3            | 11    | No      | Recall of the last used ml/h rate     | -          | 0=No / 1=Yes  |
| 4            | 19    | No      | Buzzer at start                       | -          | 0=No / 1=Yes  |
| 5            | 44    | Yes     | Automatic pressure release            | -          | 0=No / 1=Yes  |
| 6            | 49    | No      | Alarm acknowledge with key MODE       | -          | 0=No / 1=Yes  |
|              |       |         |                                       |            |               |
|              |       |         |                                       |            |               |
| 100          | 361   | 5       | Key ON/OFF delay time                 | • 0.1 s    | 0 - 31        |
| 101          | 362   | 8       | Display brightness                    | level      | 2 - 15        |
| 102          | 363   | 7       | Buzzer volume                         | level      | 5 - 10        |
| 103          | 316   | 9       | Default pressure limit (IV-set 1)     | • 100 mbar | 1 - 10        |
| 104          | 318   | 20      | Drop rate window centre (IV-set 1)    | Drops/ml   | 10 - 65       |
|              |       |         |                                       |            |               |
|              |       |         |                                       |            |               |
| 200          | 317   | 250     | Air bubble size (IV-set 1)            | μl         | 50 - 1000     |
|              |       |         |                                       |            |               |
|              |       |         |                                       |            |               |
| 399          | -     | 707     | Enter the calibration menu (volume)   | -          | 123           |
|              | -     | 707     | Enter the calibration menu (pressure) | -          | 1234          |

#### Note!

The address does not correspond with the index used by the "ARGUS service" tool.

| Index PC | Add.     | Default   | Function                                   | Unit                             | Range    |          |
|----------|----------|-----------|--------------------------------------------|----------------------------------|----------|----------|
|          |          |           |                                            |                                  |          |          |
| 1        |          | Yes       | Run indication by running decimal point    |                                  | -        | No / Yes |
| 2        | 1        | No        | Key ON/OFF only at stop valid              |                                  | -        | No / Yes |
| 3        |          | No        | Rate change allowed only at STOP           |                                  | -        | No / Yes |
| 4        |          | No        | Key STOP delayed                           | # 361                            | -        | No / Yes |
| 5        |          | No        | Second entry of rate                       | # 3=Yes                          | -        | No / Yes |
| 6        |          | No        | Static alarm (staff alerting system)       |                                  | -        | No / Yes |
| 7        |          | No        | Display elapsed time in run mode           | # 8=No                           | -        | No / Yes |
| 8        |          | No        | Display remaining time                     | # 7=Yes                          | -        | No / Yes |
| 9        |          |           |                                            |                                  |          |          |
| 10       | 2        | No        | Operation without drop detector            |                                  | -        | No / Yes |
| 11       | 3        | Yes       | Recall of ml/h rate at next power on       |                                  | -        | No / Yes |
| 12       |          | No        | Recall of ml total at next power on        |                                  | -        | No / Yes |
| 13       |          | No        | Recall of ml inf. at next power on         |                                  | _        | No / Yes |
| 14       |          | No        | SBS (step by step function)                |                                  | _        | No / Yes |
| 15       |          | No        | Display VTBI (volume to be infused)        |                                  | _        | No / Yes |
| 16       |          | No        | Display "Set-X" if only one set is enabled |                                  | _        | No / Yes |
| 17       |          | Yes       | KVO (KOR) enabled                          | # 60                             | -        | No / Yes |
| 18       |          | No        | Drop alarm only if bottle empty            | # 10=No $\rightarrow$ trA        | _        | No / Yes |
| 19       | 4        | No        | Buzzer at start                            |                                  | _        | No / Yes |
| 20       | •        | No        | Menu Clr (clear ml inf.)                   | # 15=No                          |          | No / Yes |
| 20       |          |           |                                            | # 10-110                         |          | 1107103  |
| 27       |          | No        | Menu trA (transport)                       | Monu trA (transport) # 10, 18-No |          | No / Yes |
| 22       |          | Ves       | Menu Prl. (pressure alarm limit)           |                                  | No / Yes |          |
| 23       |          | Ves       | Menu CAP (bettery capacity)                |                                  | No / Yes |          |
| 25       |          | No        | Menu SEt Fill (prime IV set)               |                                  |          | 107163   |
| 26       |          | No        | Menu InF (ml inf since last nower on)      |                                  |          | No / Yes |
| 20       |          | No        | Menu dl.o. (data lock)                     |                                  | -        | No / Yes |
| 21       |          | No        | Menu Sth (stand by)                        |                                  | -        | No / Yes |
| 20       |          | No        | Monu Mod (modication name)                 |                                  | -        | No / Yos |
| 29       |          | No        | Monu tM (timor alarm)                      |                                  | -        | No / Yes |
| 31       |          | INU       |                                            |                                  | -        | 1107165  |
| 32       |          | No        | Monu bol. (bolus roloaso)                  |                                  |          | No / Yos |
| 32       |          | No        | Monu bol r (bolus release)                 | # 22-Vac                         | -        | No / Yes |
| 34       |          | No        | Menu tot (bolus total)                     | # 32-Ves                         | -        | No / Yes |
| 35       |          | INU       |                                            | # 32-163                         | -        | 107165   |
| 36       |          |           |                                            |                                  |          |          |
| 37       |          |           |                                            |                                  |          |          |
| 37       |          | No        | Automatia halua application                | # 22 24-Vaa                      |          |          |
| 30       |          | NO<br>No  | Automatic polus application                | # 32, 34- tes                    | -        | No / Yes |
| 39       |          | INO       | Neonatology mode accessible in PTL mer     | IU                               | -        | NO/ Tes  |
| 40       |          | No        | Clear ml/b offer infusion completed        |                                  |          |          |
| 41       |          | NO<br>No  |                                            | # 41-1/00                        | -        | No/res   |
| 42       |          | NO<br>No  |                                            | #41=185                          | -        |          |
| 43       | F        |           | Air volume accumulated                     | 22                               | -        |          |
| 44       | Э        | res       | Automatic pressure release after occlusio  |                                  | -        |          |
| 40       |          | res       | Pressure display ON (LED bar graph - 20    | # 45=Vaa                         | -        |          |
| 40       |          | INO<br>No | Fressure display with indicator            | # 45=1es                         | -        |          |
| 4/       |          | INO<br>No | Stand by- and battery pre alarm low volu   | ille                             | -        |          |
| 48       | <u>^</u> | INO       | Flashing numeric display at alarm          |                                  | -        | NO / YES |
| 49       | 6        | NO        | Alarm acknowledge only with key MODE       |                                  | -        | NO / Yes |

# 2.7. Index list of the pump configuration (with ARGUS service)

| 50  |   | No         | Start with ≥ 1 bar pressure allowed         | -                   | No / Yes |            |
|-----|---|------------|---------------------------------------------|---------------------|----------|------------|
| 51  |   | Yes        | Enable upstream occlusion detection         |                     | -        | No / Yes   |
| 52  |   |            |                                             |                     |          |            |
| 53  |   |            |                                             |                     |          |            |
| 54  |   |            |                                             |                     |          |            |
| 55  |   | No         | Select RJ-45 connector for serial interfact | e                   | -        | No / Yes   |
| 56  |   | Yes        | Medication display alternate                | # 29=Yes            | _        | No / Yes   |
|     |   |            | ······                                      |                     |          |            |
| 60  |   | No         | KVO only after infusion completed           |                     | _        | No / Yes   |
| 00  |   |            |                                             |                     |          |            |
| 65  |   | No         | Clear and continue                          | # 15=No             | -        | No / Yes   |
| 00  |   |            |                                             |                     |          | 110 / 100  |
| 101 |   | Yes        | Set 1 enabled                               |                     | _        | No / Yes   |
| 107 |   | No         | Set 2 enabled                               |                     |          | No / Yes   |
| 102 |   | No         | Set 2 enabled                               |                     |          | No / Yes   |
| 103 |   | No         | Set 4 enabled                               |                     | -        | No / Yes   |
| 104 |   | No         | Automatia raturn on default act 1 offer no  | worup # 101-Voo     | -        | No / Yes   |
| 105 |   | INU        |                                             | werup #101-res      | -        | NO/ TES    |
| 204 |   | 1005       | Correction at 1 mil/h                       |                     | ratio    | 000 1100   |
| 201 |   | 1065       |                                             | _                   | ratio    | 900 - 1100 |
| 202 |   | 1054       |                                             | _                   | ratio    | 900 - 1100 |
| 203 |   | 1044       | Correction at 5 ml/h                        |                     | ratio    | 900 - 1100 |
| 204 |   | 1035       | Correction at 10 ml/h                       | SET 1               | ratio    | 900 - 1100 |
| 205 |   | 1027       | Correction at 25 ml/h                       |                     | ratio    | 900 - 1100 |
| 206 |   | 1020       | Correction at 50 ml/h                       | Do not change       | ratio    | 900 - 1100 |
| 207 |   | 1014       | Correction at 75 ml/h these values unless   |                     | ratio    | 900 - 1100 |
| 208 |   | 1008       | Correction at 100 ml/h explicitly trained   |                     | ratio    | 900 - 1100 |
| 209 |   | 999        | Correction at 150 ml/h                      |                     | ratio    | 900 -1100  |
| 210 |   | 988        | Correction at 200 ml/h                      |                     | ratio    | 900 - 1100 |
| 211 |   | 976        | Correction at 250 ml/h                      |                     | ratio    | 900 - 1100 |
| 212 |   | 967        | Correction at 300 ml/h                      |                     | ratio    | 900 - 1100 |
| 213 |   | 952        | Correction at 400 ml/h                      |                     | ratio    | 900 - 1100 |
| 214 |   | 942        | Correction at 500 ml/h                      |                     | ratio    | 900 - 1100 |
| 215 |   | 925        | Correction at 750 ml/h                      |                     | ratio    | 900 - 1100 |
| 216 |   | 910        | Correction at 999 ml/h                      |                     | ratio    | 900 - 1100 |
| 217 |   | 1000       | Correction at 1200 ml/h                     |                     | ratio    | 1000-1100  |
|     |   |            |                                             |                     |          |            |
| 221 |   | 1065       | Correction at 1 ml/h                        |                     | ratio    | 900 - 1100 |
| 222 |   | 1054       | Correction at 3 ml/h                        |                     | ratio    | 900 - 1100 |
| 223 |   | 1044       | Correction at 5 ml/h                        |                     | ratio    | 900 - 1100 |
| 224 |   | 1035       | Correction at 10 ml/h                       | SET 2               | ratio    | 900 - 1100 |
| 225 |   | 1027       | Correction at 25 ml/h                       |                     | ratio    | 900 - 1100 |
| 226 |   | 1020       | Correction at 50 ml/h                       | Do not change       | ratio    | 900 - 1100 |
| 227 |   | 1014       | Correction at 75 ml/h                       | these values unless | ratio    | 900 - 1100 |
| 228 |   | 1008       | Correction at 100 ml/h                      | explicitly trained  | ratio    | 900 - 1100 |
| 229 |   | 999        | Correction at 150 ml/h                      | -                   | ratio    | 900 -1100  |
| 230 |   | 988        | Correction at 200 ml/h                      |                     | ratio    | 900 - 1100 |
| 231 |   | 976        | Correction at 250 ml/h                      | -                   | ratio    | 900 - 1100 |
| 232 |   | 967        | Correction at 300 ml/h                      | -                   | ratio    | 900 - 1100 |
| 202 |   | 952        | Correction at 400 ml/h                      | 1                   | ratio    | 900 - 1100 |
| 200 |   | 0/2        | Correction at 500 ml/h                      | -                   | ratio    | 900 - 1100 |
| 204 |   | 942<br>025 |                                             | -                   | ratio    | 900 - 1100 |
| 200 |   | 920        |                                             | -                   | ratio    | 900 - 1100 |
| 200 |   | 1000       | Correction at 1200 ml/h                     | -                   | ratio    | 1000 1100  |
| 231 | 1 | 1000       |                                             |                     | ratio    | 1000-1100  |

| 238 |     |       |                                       |                     |            |            |
|-----|-----|-------|---------------------------------------|---------------------|------------|------------|
| 239 |     |       |                                       |                     |            |            |
| 240 |     |       |                                       |                     |            |            |
| 241 |     | 1065  | Correction at 1 ml/h                  |                     | ratio      | 900 - 1100 |
| 242 |     | 1054  | Correction at 3 ml/h                  | 1                   | ratio      | 900 - 1100 |
| 243 |     | 1044  | Correction at 5 ml/h                  | -                   | ratio      | 900 - 1100 |
| 244 |     | 1035  | Correction at 10 ml/h                 | SET 2               | ratio      | 900 - 1100 |
| 245 |     | 1027  | Correction at 25 ml/h                 | 3213                | ratio      | 900 - 1100 |
| 246 |     | 1020  | Correction at 50 ml/h                 | Do not change       | ratio      | 900 - 1100 |
| 247 |     | 1014  | Correction at 75 ml/h                 | these values unless | ratio      | 900 - 1100 |
| 248 |     | 1008  | Correction at 100 ml/h                | explicitly trained  | ratio      | 900 - 1100 |
| 249 |     | 999   | Correction at 150 ml/h                | 1                   | ratio      | 900 - 1100 |
| 250 |     | 988   | Correction at 200 ml/h                | -                   | ratio      | 900 - 1100 |
| 251 |     | 976   | Correction at 250 ml/h                | -                   | ratio      | 900 - 1100 |
| 252 |     | 967   | Correction at 300 ml/h                |                     | ratio      | 900 - 1100 |
| 253 |     | 952   | Correction at 400 ml/h                |                     | ratio      | 900 - 1100 |
| 254 |     | 942   | Correction at 500 ml/h                |                     | ratio      | 900 - 1100 |
| 255 |     | 925   | Correction at 750 ml/b                | -                   | ratio      | 900 - 1100 |
| 256 |     | 910   | Correction at 999 ml/h                | -                   | ratio      | 900 - 1100 |
| 257 |     | 1000  | Correction at 1200 ml/h               |                     | ratio      | 1000-1100  |
| 258 |     |       |                                       |                     | 1410       | 1000 1100  |
| 259 |     |       |                                       |                     |            |            |
| 260 |     |       |                                       |                     |            |            |
| 261 |     | 1065  | Correction at 1 ml/h                  |                     | ratio      | 900 - 1100 |
| 262 |     | 1054  | Correction at 3 ml/h                  |                     | ratio      | 900 - 1100 |
| 263 |     | 1044  | Correction at 5 ml/h                  |                     | ratio      | 900 - 1100 |
| 264 |     | 1035  | Correction at 10 ml/h                 |                     | ratio      | 900 - 1100 |
| 265 |     | 1027  | Correction at 25 ml/h                 | SEI 4               | ratio      | 900 - 1100 |
| 266 |     | 1020  | Correction at 50 ml/h                 | Do not change       | ratio      | 900 - 1100 |
| 267 |     | 1014  | Correction at 75 ml/h                 | these values unless | ratio      | 900 - 1100 |
| 268 |     | 1008  | Correction at 100 ml/h                | explicitly trained  | ratio      | 900 - 1100 |
| 269 |     | 999   | Correction at 150 ml/h                |                     | ratio      | 900 - 1100 |
| 270 |     | 988   | Correction at 200 ml/h                |                     | ratio      | 900 - 1100 |
| 271 |     | 976   | Correction at 250 ml/h                |                     | ratio      | 900 - 1100 |
| 272 |     | 967   | Correction at 300 ml/b                | -                   | ratio      | 900 - 1100 |
| 272 |     | 952   | Correction at 400 ml/h                | -                   | ratio      | 900 - 1100 |
| 270 |     | 942   | Correction at 500 ml/h                | -                   | ratio      | 900 - 1100 |
| 275 |     | 025   | Correction at 750 ml/h                | -                   | ratio      | 900 - 1100 |
| 276 |     | 910   | Correction at 999 ml/h                | -                   | ratio      | 900 - 1100 |
| 270 |     | 1000  | Correction at 1200 ml/b               | -                   | ratio      | 1000-1100  |
| 211 |     | 1000  |                                       |                     | 1010       | 1000-1100  |
|     |     |       |                                       |                     |            |            |
|     |     |       |                                       |                     |            |            |
| 310 |     | 999.9 | Max. flow rate                        |                     | ml/h       | 1 - 999.9  |
| 311 |     | 999   | Max, prime rate                       |                     | ml/h       | 1 - 999    |
| 312 |     | 1200  | Max. bolus rate                       |                     | ml/h       | 1 - 1200   |
| 313 |     | 10    | Max. bolus total                      | Set i parameters    | ml         | 1 - 999    |
| 314 |     | 10    | Upstream occlusion sensitivity        |                     | factor     | 0 - 60     |
| 315 |     | 20    | Air summation volume                  | 1                   | • 50 µl    | 2 - 40     |
| 316 | 103 | 7     | Downstream default pressure limit PrL | 1                   | • 100 mbar | 1 - 10     |
| 317 | 200 | 250   | Air bubble size                       | 1                   | μl         | 50 - 1000  |
| 318 | 104 | 20    | Drop rate window center               | 1                   | drops      | 10 - 65    |
| 319 |     |       |                                       | ]                   |            |            |

| 320 |     | 999.9        | Max. flow rate                             |                                             | ml/h       | 1 - 999.9 |  |  |
|-----|-----|--------------|--------------------------------------------|---------------------------------------------|------------|-----------|--|--|
| 321 |     | 999          | Max. prime rate                            |                                             | ml/h       | 1 - 999   |  |  |
| 322 |     | 1200         | Max. bolus rate                            | Set 2 narameters                            | ml/h       | 1 - 1200  |  |  |
| 323 |     | 10           | Max. bolus total                           | Oct 2 parameters                            | ml         | 1 - 999   |  |  |
| 324 |     | 10           | Upstream occlusion sensitivity             |                                             | factor     | 0 - 60    |  |  |
| 325 |     | 20           | Air summation volume                       |                                             | • 50 µl    | 2 - 40    |  |  |
| 326 |     | 7            | Downstream default pressure limit PrL      |                                             | • 100 mbar | 1 - 10    |  |  |
| 327 |     | 250          | Air bubble size                            |                                             | μl         | 50 - 1000 |  |  |
| 328 |     | 20           | Drop rate window center                    | -                                           | drops      | 10 - 65   |  |  |
| 329 |     | -            |                                            | -                                           |            |           |  |  |
| 330 |     | 999.9        | Max. flow rate                             |                                             | ml/h       | 1 - 999.9 |  |  |
| 331 |     | 999          | Max, prime rate                            | -                                           | ml/h       | 1 - 999   |  |  |
| 332 |     | 1200         | Max, bolus rate                            |                                             | ml/h       | 1 - 1200  |  |  |
| 333 |     | 10           | Max bolus total                            | Set 3 parameters                            | ml         | 1 - 999   |  |  |
| 334 |     | 10           | Upstream occlusion sensitivity             |                                             | factor     | 0 - 60    |  |  |
| 335 |     | 20           | Air summation volume                       |                                             | • 50 ul    | 2 - 40    |  |  |
| 336 |     | 7            | Downstream default pressure limit Prl      | -                                           | • 100 mbar | 1 - 10    |  |  |
| 337 |     | 250          |                                            | -                                           |            | 50 - 1000 |  |  |
| 338 |     | 200          | Drop rate window center                    | -                                           | drons      | 10 - 65   |  |  |
| 339 |     | 20           |                                            |                                             |            | 10 00     |  |  |
| 340 |     | 999.9        | Max, flow rate                             |                                             | ml/h       | 1 - 999.9 |  |  |
| 341 |     | 999          | Max, prime rate                            |                                             | ml/h       | 1 - 999   |  |  |
| 342 |     | 1200         | Max, bolus rate                            |                                             | ml/h       | 1 - 1200  |  |  |
| 343 |     | 10           | Max. bolus total                           | Set 4 parameters                            | ml         | 1 - 999   |  |  |
| 344 |     | 10           | Upstream occlusion sensitivity             | -                                           | factor     | 0 - 60    |  |  |
| 345 |     | 20           | Air summation volume                       |                                             | • 50 µl    | 2 - 40    |  |  |
| 346 |     | 7            | Downstream default pressure limit PrL      | -                                           | • 100 mbar | 1 - 10    |  |  |
| 347 |     | 250          | Air bubble size                            | -                                           | μl         | 50 - 1000 |  |  |
| 348 |     | 20           | Drop rate window center                    |                                             | drops      | 10 - 65   |  |  |
| 349 |     |              | •                                          |                                             | •          |           |  |  |
| 350 |     |              |                                            |                                             |            |           |  |  |
| 351 |     | 4            | Air volume summation time                  |                                             | • 8 min    | 1 - 8     |  |  |
|     |     |              |                                            |                                             |            |           |  |  |
| 361 | 100 | 5            | Key ON/OFF delay time                      | #4                                          | • 1/10 s   | 0 - 31    |  |  |
| 362 | 101 | 8            | Display brightness                         |                                             | level      | 2 - 15    |  |  |
| 363 | 102 | 10           | Buzzer alarm volume                        |                                             | level      | 5 - 10    |  |  |
| 364 |     |              |                                            |                                             |            |           |  |  |
| 365 | 103 | 150          | Pressure step for neonatology mode         | # 39=Yes                                    | mbar       | 60 - 250  |  |  |
| 366 |     | 1            | Pressure display unit (mbar / mmHg / kPa   | a / cmH2O / Psi)                            | Enum       | 1 - 5     |  |  |
| 367 |     |              |                                            |                                             |            |           |  |  |
| 368 | 200 | 300          | Battery capacity (discharge time)          |                                             | min        | 45 - 300  |  |  |
| 369 |     | 5            | Automatic menu fall back delay time        |                                             | sec        | 5 - 30    |  |  |
|     |     |              |                                            |                                             |            |           |  |  |
| 390 |     | 0            | Last service date in year                  |                                             | year       | 0 - 99    |  |  |
| 391 |     | 0            | Last service date in month                 |                                             | month      | 0 - 12    |  |  |
| 392 |     | 0            | Last service date in day                   |                                             | day        | 0 - 31    |  |  |
| 393 |     | 0            | Service interval in months                 | (0 = disabled)                              | month      | 0 - 24    |  |  |
| 394 |     | 0            | Service interval in hours of operation     | (0 = disabled)                              | hour       | 0 -10000  |  |  |
| 395 |     |              |                                            |                                             |            |           |  |  |
| 396 |     | 0            | Pump serial number                         |                                             | ххх 8 ууу  | ххх 8 ууу |  |  |
| 397 |     |              |                                            |                                             |            |           |  |  |
| 398 |     | <b>–</b> c – |                                            |                                             |            |           |  |  |
|     | 399 | 707          | Enter the calibration menu / clears protec | ne calibration menu / clears protection key |            |           |  |  |

| 518 | 2  | Permissions for serial communication<br>0 = none, 1 = query only, 2 = parametrising, 3 = remote control | Enum  | 0 - 3      |
|-----|----|----------------------------------------------------------------------------------------------------|-------|------------|
| 522 | No | Allow change of ml total while infusing #65=No                                                          | -     | No / Yes   |
| 523 | 15 | Alarm lamp brightness                                                                                   | level | 2 - 15     |
| 524 |    | Display a department info text (after power up)                                                         | char  | 1-16 ASCII |

Using the "ARGUS *service*" tool, the complete and detailed pump configuration can be done.

#### 2.8. Special configuration options (with ARGUS service)

#### Enabling a new IV set

Follow the steps below to enable and configure a new IV set:

- a) write "Yes" in the corresponding index 101, 102, 103, 104
- b) make sure the set definitions (index 201 to 277) correspond to the IV sets used. In case of doubt, contact ARGUS Medical AG or your local dealer.
- c) configure the set parameters (index 310 to 349 and 351)
- d) perform a complete set calibration as per chapters 6.3. to 6.5.

#### 2.9. Medication list

#### 2.9.1. General

To display medication names, index 29 (menu "MEd") must be set to "Yes". The selected medication name can be displayed also in alternate mode (rate, ml inf./ med. name) during infusion, for that set index 56 to "Yes".

After enabled special function "Med" the following medication names can be selected via pump keypad (see user manual).

#### 2.9.2. User medication

32 user medication names can be custom defined. Choose between capital and small letters for a better displayed medication name. Because of the 7-segment pump display some characters maybe difficult to read.

| Index | Dofault  | Eurotion          | Unit  | Pango       |
|-------|----------|-------------------|-------|-------------|
|       | Delault  |                   | Offic | Range       |
| 561   | LIserM 1 | User med name 1   | char  | 1 - 8 ASCII |
| 562   | UserM 2  | User med name 2   | char  | 1 - 8 ASCII |
| 563   | UserM 3  | User med name 3   | char  | 1 - 8 ASCII |
| 564   | UserM 4  | User med name 4   | char  | 1 - 8 ASCII |
| 565   | UserM 5  | User med name 5   | char  | 1 - 8 ASCII |
| 566   | UserM 6  | User med, name 6  | char  | 1 - 8 ASCII |
| 567   | UserM 7  | User med. name 7  | char  | 1 - 8 ASCII |
| 568   | UserM 8  | User med, name 8  | char  | 1 - 8 ASCII |
| 569   | UserM 9  | User med. name 9  | char  | 1 - 8 ASCII |
| 570   | UserM 10 | User med. name 10 | char  | 1 - 8 ASCII |
| 571   | UserM 11 | User med. name 11 | char  | 1 - 8 ASCII |
| 572   | UserM 12 | User med. name 12 | char  | 1 - 8 ASCII |
| 573   | UserM 13 | User med. name 13 | char  | 1-8 ASCII   |
| 574   | UserM 14 | User med. name 14 | char  | 1-8 ASCII   |
| 575   | UserM 15 | User med. name 15 | char  | 1-8 ASCII   |
| 576   | UserM 16 | User med. name 16 | char  | 1-8 ASCII   |
| 577   | UserM 17 | User med. name 17 | char  | 1-8 ASCII   |
| 578   | UserM 18 | User med. name 18 | char  | 1-8 ASCII   |
| 579   | UserM 19 | User med. name 19 | char  | 1-8 ASCII   |
| 580   | UserM 20 | User med. name 20 | char  | 1-8 ASCII   |
| 581   | UserM 21 | User med. name 21 | char  | 1-8 ASCII   |
| 582   | UserM 22 | User med. name 22 | char  | 1-8 ASCII   |
| 583   | UserM 23 | User med. name 23 | char  | 1-8 ASCII   |
| 584   | UserM 24 | User med. name 24 | char  | 1-8 ASCII   |
| 585   | UserM 25 | User med. name 25 | char  | 1-8 ASCII   |
| 586   | UserM 26 | User med. name 26 | char  | 1-8 ASCII   |
| 587   | UserM 27 | User med. name 27 | char  | 1-8 ASCII   |
| 588   | UserM 28 | User med. name 28 | char  | 1-8 ASCII   |
| 589   | UserM 29 | User med. name 29 | char  | 1-8 ASCII   |
| 590   | UserM 30 | User med. name 30 | char  | 1-8 ASCII   |
| 591   | UserM 31 | User med. name 31 | char  | 1-8 ASCII   |
| 592   | UserM 32 | User med. name 32 | char  | 1-8 ASCII   |

# 2.9.3. Defined medication

| Index PC | Def.      | Function                    | Range    | Index PC | Def.     | Function                  | Range    |
|----------|-----------|-----------------------------|----------|----------|----------|---------------------------|----------|
|          |           |                             |          |          |          | -                         |          |
| 600      | Yes       | Enable medication           | No / Yes | 660      | No       | Fotemustine               | No / Yes |
| 601      | No        | Actilyse                    | No / Yes | 661      | No       |                           | No / Yes |
| 602      | NO        | Actrapid                    | NO/Yes   | 662      | NO<br>No |                           | NO / Yes |
| 603      | NO        | Adrenaline 0.1              | NO/Yes   | 664      | NO<br>No | Glucose 5%                | NO / Yes |
| 604      | No        |                             | No / Yes | 665      | No       |                           | No / Yes |
| 605      | No        | Aunamycine                  | No / Yes | 666      | No       |                           | No / Yes |
| 606      | No        | Alfontonil                  | No / Yes | 667      | No       | Glucose - Il/saille       | No / Yes |
| 607      | No        | Alienta                     | No / Yes | 669      | No       | Giycerin                  | No / Yes |
| 600      | No        | Alimita                     | No / Yos | 660      | No       |                           | No / Yes |
| 610      | No        | Altoplaso                   | No / Yos | 670      | No       |                           | No / Yes |
| 611      | No        | Alupent                     | No / Yes | 671      | No       | Hydroxycarbamide          | No / Yes |
| 612      | No        | Ambroxol                    | No / Yes | 672      | No       | Ifosfamide                | No / Yes |
| 613      | No        | Aminophylline               | No / Yes | 673      | No       | Immunoalobulin            | No / Yes |
| 614      | No        | Amiodaron                   | No / Yes | 674      | No       | Insulin                   | No / Yes |
| 615      | No        | Amphotericine               | No / Yes | 675      | No       | Irinotecan                | No / Yes |
| 616      | No        | Amrinone lactate            | No / Yes | 676      | No       | Isoproterenol HCI         | No / Yes |
| 617      | No        | Antibiotic                  | No / Yes | 677      | No       | KCI                       | No / Yes |
| 618      | No        | Aprotinin                   | No / Yes | 678      | No       | Ketamin                   | No / Yes |
| 619      | No        | Arterial line               | No / Yes | 679      | No       | Labetalol                 | No / Yes |
| 620      | No        | Atracurium                  | No / Yes | 680      | No       |                           | No / Yes |
| 621      | No        | Bleomycine                  | No / Yes | 681      | No       | Lidocain                  | No / Yes |
| 622      | No        | Blood                       | No / Yes | 682      | No       | Liothyronin               | No / Yes |
| 623      | No        | Bretvlium                   | No / Yes | 683      | No       | Lipids                    | No / Yes |
| 624      | No        | Bupivacne                   | No / Yes | 684      | No       | Lomustine                 | No / Yes |
| 625      | No        | Capecitabine                | No / Yes | 685      | No       | Magnesium                 | No / Yes |
| 626      | No        | Carboplatin                 | No / Yes | 686      | No       | Maintenance line          | No / Yes |
| 627      | No        | Carmustine                  | No / Yes | 687      | No       | Mannitol                  | No / Yes |
| 628      | No        | Cefazolin sodium            | No / Yes | 688      | No       | Metaraminol bitartrate    | No / Yes |
| 629      | No        | Central line                | No / Yes | 689      | No       | Methohexital sodium       | No / Yes |
| 630      | No        | Ceruletid                   | No / Yes | 690      | No       | Methotrexate              | No / Yes |
| 631      | No        | Chlormethine                | No / Yes | 691      | No       | Methyldopate hcl          | No / Yes |
| 632      | No        | Cisplatine                  | No / Yes | 692      | No       | Metoclopramide            | No / Yes |
| 633      | No        | Cladribine                  | No / Yes | 693      | No       | Metopimazine              | No / Yes |
| 634      | No        | Clomethiazol                | No / Yes | 694      | No       | Midazolam                 | No / Yes |
| 635      | No        | Clonidin                    | No / Yes | 695      | No       | Milrinone                 | No / Yes |
| 636      | No        | Cyclophosphamide            | No / Yes | 696      | No       | Mitoguazone               | No /Yes  |
| 637      | No        | Cytarabine                  | No / Yes | 697      | No       | Mitomycine                | No /Yes  |
| 638      | No        | Dacarbazine                 | No / Yes | 698      | No       | Mitoxantrone              | No /Yes  |
| 639      | No        | Dactinomycine essai cliniq. | No / Yes | 699      | No       | Mivacurium chloride       | No /Yes  |
| 640      | No        | Daunorubicine liposomale    | No / Yes | 700      | No       | Morphin                   | No / Yes |
| 641      | No        | Diltiazem                   | No / Yes | 701      | No       | Nacl 0.9%                 | No / Yes |
| 642      | NO        | Dobutamin                   | No / Yes | 702      | NO       | Nacl 0.45%                | No / Yes |
| 643      | NO        | Docetaxel                   | NO / Yes | 703      | NO       | Nalbupnin                 | No / Yes |
| 644      | NO        | Dopamine                    | No / Yes | 704      | NO<br>No | Naioxone                  | NO / Yes |
| 645      | NO        | Dopexamine<br>Deventer hel  | No / Yes | 705      | NO<br>No | Nicardipine               | NO / Yes |
| 646      | INO<br>No | Doxapram nci                | No / Yes | 706      | NO<br>No | Niedipin                  | No / Yes |
| 647      | INO<br>No | Doxorubicin                 | No / Yes | 707      | NO<br>No | Nimodipin                 | No / Yes |
| 04ð      | INO<br>No |                             |          | 700      | NO<br>No | Nitropruppiete            |          |
| 649      | NO        | Eclemascioine               | No / Yes | 709      | NO<br>No | Nitroprussiate            | No / Yes |
| 651      | No        |                             | No / Yes | 710      | No       | Norepipephring hitertrate |          |
| 652      | No        | Epirubicine                 | No / Yos | 710      | No       | Nutrifley                 | No / Yes |
| 652      | No        | Esmolol                     | No / Yos | 712      | No       |                           | No / Yes |
| 657      | No        | Etonoside                   | No / Yos | 71/      | No       | Omipressin                | No / Yos |
| 655      | No        | Fentanyl                    | No / Yos | 715      | No       | Ondansetron               | No / Yos |
| 656      | No        | Flecainide                  | No / Vee | 716      | No       | Ovalinlatine              | No / Vee |
| 657      | No        | Fludarabine                 | No / Ves | 717      | No       |                           | No / Ves |
| 658      | No        | Fluimucil                   | No / Yee | 718      | No       | Paclitaxel                | No / Yee |
| 650      | No        | Fluorouracil                | No / Yee | 710      | No       | Pentoxityllin             | No / Yee |
| 000      | 110       |                             | 110/163  | 113      | 110      | i ontoxityiin             | 110/163  |

| 720 | No | Phentolamine                | No / Yes | 761 | No | Urokinase            | No / Yes |
|-----|----|-----------------------------|----------|-----|----|----------------------|----------|
| 721 | No | Phenylephrin                | No / Yes | 762 | No | Vasopressine         | No / Yes |
| 722 | No | Pirarubicine                | No / Yes | 763 | No | Vecuronium           | No / Yes |
| 723 | No | Plicamvcin                  | No / Yes | 764 | No | Verapamil            | No / Yes |
| 724 | No | Procainamide                | No / Yes | 765 | No | Vinblastine          | No / Yes |
| 725 | No | Procarbazine                | No / Yes | 766 | No | Vincristine          | No / Yes |
| 726 | No | Propafenon                  | No / Yes | 767 | No | Vindesine            | No / Yes |
| 727 | No | Propofol                    | No / Yes | 768 | No | Vinorelbine          | No / Yes |
| 728 | No | Prostaglandin e1            | No / Yes | 769 | No | User defined med. 1  | No / Yes |
| 729 | No | Raltitrexed                 | No / Yes | 770 | No | User defined med. 2  | No / Yes |
| 730 | No | Rapilysin                   | No / Yes | 771 | No | User defined med. 3  | No / Yes |
| 731 | No | Remifentanyl                | No / Yes | 772 | No | User defined med. 4  | No / Yes |
| 732 | No | Risordan                    | No / Yes | 773 | No | User defined med. 5  | No / Yes |
| 733 | No | Ritodrine hcl               | No / Yes | 774 | No | User defined med. 6  | No / Yes |
| 734 | No | Rituximab                   | No / Yes | 775 | No | User defined med. 7  | No / Yes |
| 735 | No | Rocuronium bromide          | No / Yes | 776 | No | User defined med. 8  | No / Yes |
| 736 | No | Ropivacane                  | No / Yes | 777 | No | User defined med. 9  | No / Yes |
| 737 | No | Salbutamol                  | No / Yes | 778 | No | User defined med. 10 | No / Yes |
| 738 | No | Somatostatin                | No / Yes | 779 | No | User defined med. 11 | No / Yes |
| 739 | No | Streptokinase 36000 ie      | No / Yes | 780 | No | User defined med. 12 | No / Yes |
| 740 | No | Streptokinase 1000 ie       | No / Yes | 781 | No | User defined med. 13 | No / Yes |
| 741 | No | Streptokinase 3000 ie       | No / Yes | 782 | No | User defined med. 14 | No / Yes |
| 742 | No | Streptokinase 6000 ie       | No / Yes | 783 | No | User defined med. 15 | No / Yes |
| 743 | No | Streptokinase               | No / Yes | 784 | No | User defined med. 16 | No / Yes |
| 744 | No | Streptozocine               | No / Yes | 785 | No | User defined med. 17 | No / Yes |
| 745 | No | Succinylcholine chloride    | No / Yes | 786 | No | User defined med. 18 | No / Yes |
| 746 | No | Sufentanil                  | No / Yes | 787 | No | User defined med. 19 | No / Yes |
| 747 | No | T.P.N                       | No / Yes | 788 | No | User defined med. 20 | No / Yes |
| 748 | No | Tegafur                     | No / Yes | 789 | No | User defined med. 21 | No / Yes |
| 749 | No | Temozolomide                | No / Yes | 790 | No | User defined med. 22 | No / Yes |
| 750 | No | Terbutaline                 | No / Yes | 791 | No | User defined med. 23 | No / Yes |
| 751 | No | Theopyllin                  | No / Yes | 792 | No | User defined med. 24 | No / Yes |
| 752 | No | Thiotepa                    | No / Yes | 793 | No | User defined med. 25 | No / Yes |
| 753 | No | Tirofiban                   | No / Yes | 794 | No | User defined med. 26 | No / Yes |
| 754 | No | Tolazolin hcl               | No / Yes | 795 | No | User defined med. 27 | No / Yes |
| 755 | No | Topotecan                   | No / Yes | 796 | No | User defined med. 28 | No / Yes |
| 756 | No | Trastuzumab                 | No / Yes | 797 | No | User defined med. 29 | No / Yes |
| 757 | No | Trimethaphan camsylate      | No / Yes | 798 | No | User defined med. 30 | No / Yes |
| 758 | No | Umbilical arterial catheter | No / Yes | 799 | No | User defined med. 31 | No / Yes |
| 759 | No | Umbilical venous catheter   | No / Yes | 800 | No | User defined med. 32 | No / Yes |
| 760 | No | Urapidil                    | No / Yes |     |    |                      |          |

#### **REMARK**:

Via barcode reader all medication names can be selected, even if they are not released in the configuration.

#### 3. SERIAL COMMUNICATION OF THE PUMP

#### 3.1. General

The ARGUS 708 Volumetric pump has two serial interfaces on board. One is wired to the docking interface connector and one is connected to the RS232 connector.

#### Important remark!

Only the RS232 connector is galvanic separated. The docking interface on the pump is a non galvanic isolated interface! Do not use the docking interface on the pump together with the interface cable (part 10.093) on a patient!

If the pump is intended to be monitored as a standalone pump on a patient, use the RS232 connector (RJ45, beside the drop detector connector). To use it, configure this connector as the default serial interface (refer index #55 in the configuration). If the pump is docked into a docking station ARGUS 60 M or ARGUS 100 M, the software switches automatically to the docking interface and the docking station builds the separation device (galvanic isolation) then.

#### 3.2. Serial communication protocol

The following characteristics are basics for all the ARGUS devices (volumetric pumps, syringe pumps, docking stations with V4.xx and PCs) which are intended to communicate with the device mentioned in this service manual.

- Full-duplex RS232, currently 4800Baud for single pumps, 9600 Baud for docking stations (also on master/slave-link).
- Simple master (host/PC) slave (device) communication (host does polling).
- The host has to repeat the request if there is no valid response.
- Uses a checksum (CRC-8).
- Binary data transmission, thus no ASCII/text parsing.
- Fast & direct communication with pumps on ARGUS docking station.
- Specified timeouts during remote mode.
- Basic framing technique used as in the Serial Infrared Link Access Protocol (Ir-LAP) Version 1.1.

Please contact your local distributor or ARGUS Medical AG for the complete serial communication protocol description.

## 4. ARGUS SERVICE

#### 4.1. General

The new ARGUS *service* utility is a high and user friendly PC software which can configure and upgrade pumps over PC serial COM port. With this Windows based software you can also set pump clock, change PIN code, read and print out history and easily replicate pump configurations, and so on. The modern and clearly structured design of this self-describing PC-tool allows a very easy and rapid modification of the ARGUS 600 Syringe pump, the ARGUS 707 & 708 Volumetric pump and the ARGUS docking station. This software may be available from your local distributor or directly from ARGUS.

#### **REMARK:**

"ARGUS service" may only be used with software versions greater or equal to 4.00.

#### **CAUTION!**

The infusion pump has to be disconnected from the patient before and while the serial interface cable is connected to the pump.

The connection of the A707 over the serial interface RS-232 can be done by connecting the interface cable (*REF* 10.093) to the serial interface outlet of the serial PC-COM port.

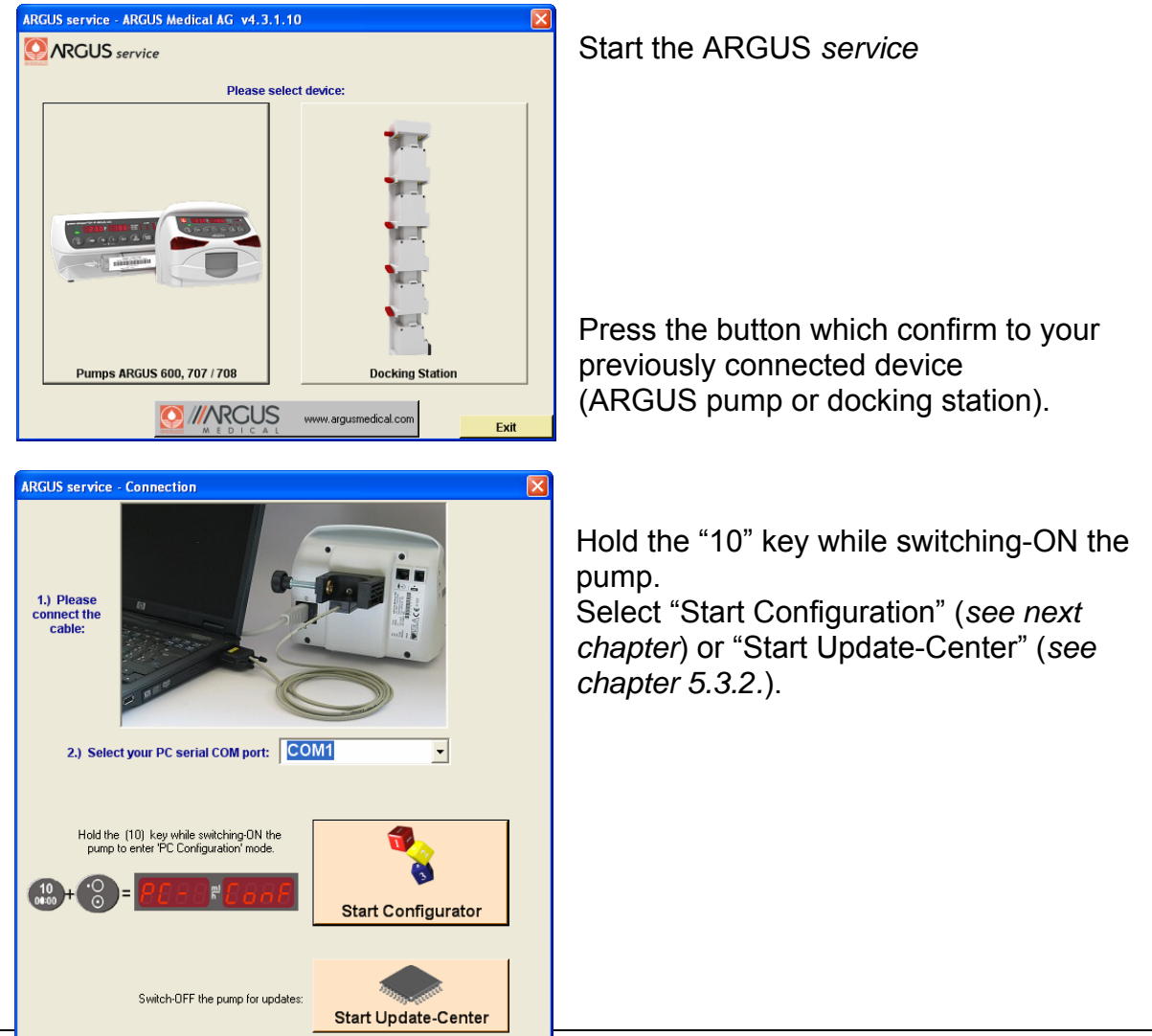

Exit

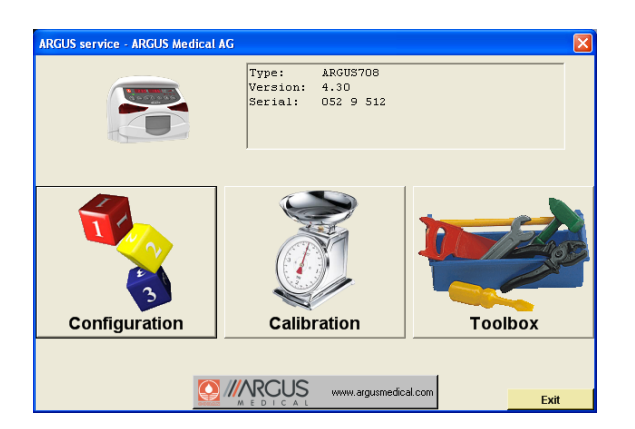

Select the next step by pressing one of the buttons (configuration, calibration or toolbox).

# 4.2. ARGUS service – Configuration

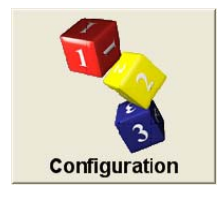

#### Important remark:

After configuration change, a function check and control measurement has to be done!

# 4.2.1. Configuration tree structure

The configuration is split into 4 parts:

#### Configuration (part 1)

All configuration possibilities (indexes) mentioned in *chapter 2.7* can be modified herein in its own tree structure as shown below.

All indexes which are different from the pump firmware default are high lighted.

#### Calibration (part 2)

Details of the pump calibration can be read out of the pump. The calibration cannot be modified herein.

#### Statistic (part 3)

Details about last used infusion parameters, total of infused volume and infusion time and so on are shown.

Also the last technical failure numbers are listed in this part.

#### ARGUS (part 4)

This part contains ex-works settings (e.g. pump serial number)

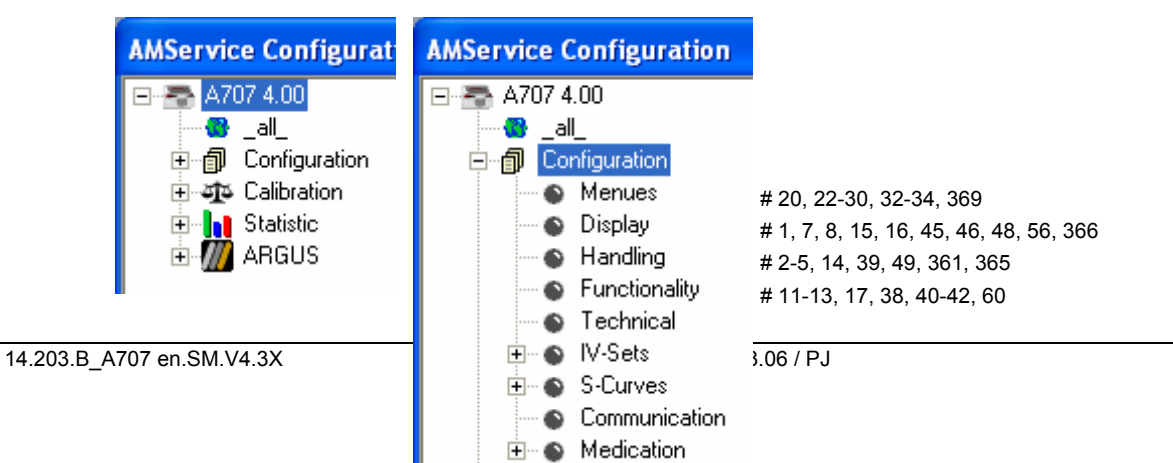

#### **ARGUS** service

 $\#\ 6,\ 10,\ 18,\ 19,\ 43,\ 44,\ 47,\ 50,\ 51,\ 351,\ 362,\ 363,\ 368,$ 

# 101, 310-318; 102, 320-328; 103, 330-338; 104, 340-

# 201-217; 221-237; 241-257; 261-277 # 55, 514-517 # 600-800, 561-592

#### 4.2.2. How to edit a configuration

The following procedure describes how to edit a pump configuration:

- 1. Press the green "Edit" button.
- 2. The software will ask for the pump PIN code as next. The button "Edit" changes its colour and will be renamed into "Download".
- 3. If you want to import a configuration from a file press the "Import" button, otherwise skip this point.
- 4. Select "Configuration" in the structure tree in the left upper frame.
- 5. Select the index group you want to modify by selecting the according structure tree and the according index.
- Modify the according index (within the given restrictions shown).
   Each value (number) must be acknowledged by the green "Enter" button.
   Go through point 5 & 6 for all further indexes you want to modify.
- 7. Press the "Download" button if you want to save the modified configuration on the pump. Otherwise you can save the modified configuration into a file by pressing the "Save" button.
- 8. Make a functional check on each pump you have configured.

#### Important remark!

If a config. has been edited (performed point 1 and 2) once do not switch off the pump! Otherwise the pump will change always into the PC-configuration mode automatically.

#### 4.3. ARGUS service - Calibration (volumetric pums only)

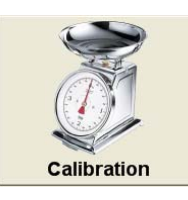

Use this feature to easily calibrate the volume delivered by the volumetric pump.

| ARGUS service - | Volume Calibrat | ion             |               |            | ×          |
|-----------------|-----------------|-----------------|---------------|------------|------------|
|                 | Calculator      |                 |               |            |            |
| • bu BATE       |                 | Target, pump I  | RATE setting: | ml/h       |            |
| C by VOLUME     |                 | Actual, measure | ment reading: | ml/h       |            |
|                 |                 | Deviatio        | n (±15.0%) =  | %          |            |
|                 |                 |                 | anglu 💻       | 1          |            |
|                 | Set 1           | (disabled)      | apply         | (disabled) |            |
|                 | Current:        | Current:        | Current:      | Current:   |            |
| (GI)            | 1006            | 1000            | 1000          | 1000       | Correction |
|                 |                 |                 |               |            | 8501150    |
|                 |                 |                 |               |            |            |
|                 |                 |                 |               |            |            |
|                 |                 |                 |               |            | Quit       |

To do this, it is possible to enter the measured rate (of an infusion device tester e.g.) or from a measured volume (of a balance) to define a correction factor according *chapter 6.5.2*.

390-394

348

The calculated correction factor can be applied to IV-sets which are released in the config. (index #101 - 104) only. Please be sure which IV-set you want to calibrate before you press the "apply" button. Per ex-works settings, only IV-Set number 1 is calibrated.

#### Important remark!

It is mandatory to perform also a pressure calibration according *chapter 6.3.* if a new IV-set will be used.

We recommend to do a control measurement after changing the correction factor!

#### 4.4. ARGUS *service* - Toolbox

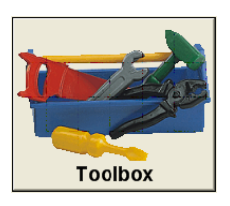

With the "ARGUS *service*" PC-tool you can set the pump clock, change PIN code, read and print out history, etc.

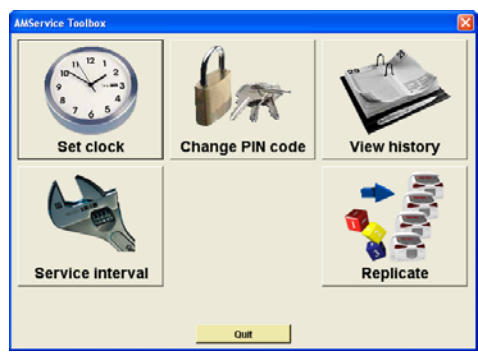

Select the next step by pressing one of the buttons (set clock, change PIN code, view history, service interval or replicate).

#### 4.4.1. ARGUS service - Toolbox - Pump clock

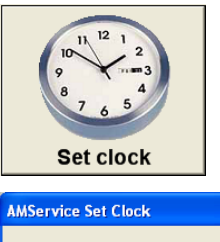

Use this feature to synchronize to pump internal clock with your PC time.

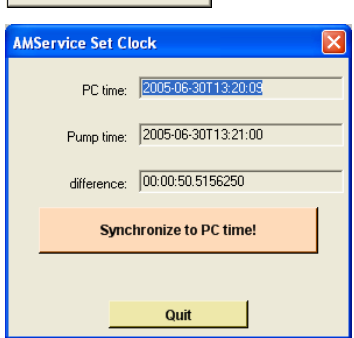

Please note: The pump internal clock will set to the central European time zone (Bern, CET, GMT +1.00h) as ex-works settings, the pump internal clock will not switch automatically between summer and winter time. All history logs (refer to *chapter 4.4.5*) will base on this time.

# 4.4.2. ARGUS service - Toolbox - PIN code

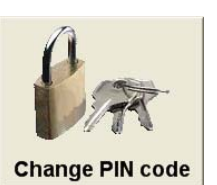

Use this feature to set the pump PIN code.

| AMService Set PIN Code |                                                                                                    |  |  |  |  |
|------------------------|----------------------------------------------------------------------------------------------------|--|--|--|--|
|                        | The current PIN:                                                                                    |  |  |  |  |
|                        | The new PIN to set:                                                                                 |  |  |  |  |
| I                      | Codes 09999 can also be entered on the pump<br>keyboard.<br>Codes 1000032767 only within AMService. |  |  |  |  |
|                        | Change PIN now!                                                                                     |  |  |  |  |
|                        | Quit                                                                                                |  |  |  |  |

The setting of a PIN code prevents access to the pump configuration of third persons. The default PIN code is "0" by ex-works settings.

Please note: The PIN code corresponds with the PIN code mentioned in *chapter 2.3.2*. If a PIN code greater than 9999 is entered, the pump configuration can only be accessed using the ARGUS *service* PC tool.

#### 4.4.3. ARGUS service - Toolbox - Service interval

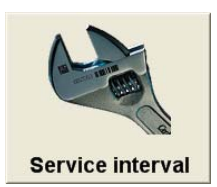

Use this feature to set a reminder alarm on the pump for the next service interval.

A pending reminder alarm will be shown on the pump display after power up by a flashing "CtrL" text accompanied by an acoustic sound.

The point in time when an active reminder alarm occurs, is given by the settings of the configuration (#393 and #394) and the pump internal clock. Any value higher than 0 on those indexes will release the reminder alarm after the service interval has elapsed. Please check those settings first, before you set the reminder alarm!

Please note: By the ex-works settings, the reminder alarm is disabled.

#### 4.4.4. ARGUS service - Toolbox - Replicate

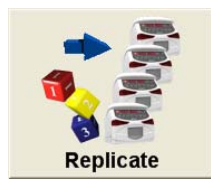

Use this feature to replicate fast and easily pump configuration from a saved configuration file or from a pump to another. A configuration can only be replicated if the saved configuration (and pump type) corresponds with the firmware of the connected pump in the first 2 digits (for e.g. 4.30 to 4.31 is possible).

| Replicate Configuration                                                | Replicate Configuration             |
|------------------------------------------------------------------------|-------------------------------------|
| Load Source Configuration From:     Currently connected pump.     File | Connect target pump now!            |
| Load                                                                   | PIN code of target pump: Replicate! |
| Quit                                                                   | Quit                                |

#### Please note:

The pump internal clock and remainder alarm settings must be done individually on each pump!

# 4.4.5. ARGUS service - Toolbox - Pump history

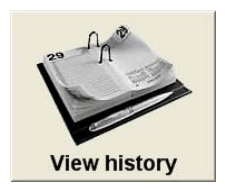

Each registered event has his own date & time stamp. An event is registered on each pump status change. Please refer to the complete list mentioned in *chapter 4.4.6* below.

#### 4.4.6. History messages

Possible messages appearing in the description of each history event:

No information available Battery defective Battery low prealarm Battery low, pump stop Airbubble, pump stop Door open, pump stop No drops, pump stop Not enough drops, pump stop Too many drops, pump stop Neonatology mode set in PrL PrLimit change Bolus total reached Pump has detected failure Total volume reached, pump stop Total (VTBI) change Pump start Pump stop (KVO) Pump off Pump on Transport off Transport on Data lock off Data lock on Rate change Inf-Set change Infusm cleared Bolus start Bolus stop External power on External power off Pump start in remote mode Rate change during remote mode Pump off in remote mode Enter setup mode Enter PC configuration mode Exit setup or PC configuration mode Downstream occlusion, pump stop Upstream occlusion, pump stop Upstream occlusion, pump stop Timer alarm, pump stop (KVO) PC communication timeout reached Logon in PC configuration mode Logoff in PC configuration mode Pump start, ext. changed parameters Any defaults written in EEPROM area CRC error in PC configuration module

#### 4.4.7. History printout example

# **ARGUS service**

| 🔜 AMService History              |                                                  |       |        |       |      |        |         |       |      |   |
|----------------------------------|--------------------------------------------------|-------|--------|-------|------|--------|---------|-------|------|---|
|                                  | Type: A707<br>Version: 4.00<br>Serial: 044 8 529 | 1     |        |       | Repo | ort    |         |       |      |   |
|                                  |                                                  |       |        |       | EMa  | IARGUS | @•      |       | Quit |   |
| Description                      | Time                                             | Rate  | InfSum | Total | PrL  | IV-Set | Flags   | Cause | #    | ~ |
| Enter PC configuration mode      | 2005-06-30T14:45:24                              | 0.0   | 0.0    | 0.0   | 0    | 0      | 10000   | 40    | 5    |   |
| •O Pump off                      | 2005-06-30T14:45:20                              | 160.0 | 24.5   | 840.0 | 900  | 1      | 10101   | 11    | 4    |   |
| We Pump stop (KVO)               | 2005-06-30T14:45:20                              | 160.0 | 24.5   | 840.0 | 900  | 1      | 10101   | 14    | 3    |   |
| ▶▶▶ Pump start                   | 2005-06-30T14:45:12                              | 160.0 | 24.3   | 840.0 | 900  | 1      | 10100   | 13    | 2    |   |
| The stream occlusion, pump stop  | 2005-06-30T14:45:12                              | 160.0 | 24.3   | 840.0 | 900  | 1      | 10100   | 35    | 1    |   |
| 😥 Rate change                    | 2005-06-30T14:44:58                              | 160.0 | 23.8   | 840.0 | 900  | 1      | 100     | 15    | 0    |   |
| DDD Pump start                   | 2005-06-30T14:44:44                              | 250.0 | 23.0   | 840.0 | 900  | 1      | 10101   | 13    | 399  |   |
| W Pump stop (KVO)                | 2005-06-30T14:44:34                              | 250.0 | 22.9   | 900.0 | 900  | 1      | 10101   | 14    | 398  |   |
| DDD Pump start                   | 2005-06-30T14:44:22                              | 250.0 | 22.3   | 900.0 | 900  | 1      | 10100   | 13    | 397  |   |
| 🚾 Door open, pump stop           | 2005-06-30T14:44:18                              | 250.0 | 22.3   | 900.0 | 900  | 1      | 10100   | 20    | 396  |   |
| 🏂 External power on              | 2005-06-30T14:44:04                              | 250.0 | 21.2   | 900.0 | 900  | 1      | 100     | 7     | 395  |   |
| 😸 Battery low prealarm           | 2005-06-30T14:43:56                              | 250.0 | 20.8   | 900.0 | 900  | 1      | 10      | 2     | 394  |   |
| 🎏 External power off             | 2005-06-30T14:43:56                              | 250.0 | 20.8   | 900.0 | 900  | 1      | 10      | 6     | 393  |   |
| PrL PrLimit change               | 2005-06-30T14:43:46                              | 250.0 | 20.0   | 900.0 | 900  | 1      | 100     | 9     | 392  |   |
| PrL PrLimit change               | 2005-06-30T14:43:44                              | 250.0 | 20.0   | 900.0 | 800  | 1      | 100     | 9     | 391  |   |
| ▶▶▶ Pump start                   | 2005-06-30T14:43:38                              | 250.0 | 19.7   | 900.0 | 700  | 1      | 10100   | 13    | 390  |   |
| ZDownstream occlusion, pump stop | 2005-06-30T14:43:36                              | 250.0 | 19.7   | 900.0 | 700  | 1      | 10100   | 8     | 389  |   |
| 😥 Rate change                    | 2005-06-30T14:43:02                              | 250.0 | 17.3   | 900.0 | 700  | 1      | 100     | 15    | 388  |   |
| Pump start                       | 2005-06-30T14:42:32                              | 950.0 | 9.9    | 900.0 | 700  | 1      | 1010100 | 13    | 387  |   |
| 😎 Airbubble, pump stop           | 2005-06-30T14:42:14                              | 950.0 | 9.9    | 900.0 | 700  | 1      | 1010100 | 29    | 386  |   |
| ▶▶▶ Pump start                   | 2005-06-30T14:42:04                              | 950.0 | 7.6    | 900.0 | 700  | 1      | 1010100 | 13    | 385  |   |
| Airbubble, pump stop             | 2005-06-30T14:41:12                              | 950.0 | 7.6    | 900.0 | 700  | 1      | 1010100 | 29    | 384  |   |
| DDD Pump start                   | 2005-06-30T14:41:00                              | 950.0 | 4.8    | 900.0 | 700  | 1      | 1010100 | 13    | 383  |   |
| Airbubble, pump stop             | 2005-06-30T14:40:22                              | 950.0 | 4.8    | 900.0 | 700  | 1      | 1010100 | 29    | 382  |   |
| 😥 Rate change                    | 2005-06-30T14:40:18                              | 950.0 | 4.0    | 900.0 | 700  | 1      | 100     | 15    | 381  |   |
| >>> Pump start                   | 2005-06-30T14:40:14                              | 250.0 | 3.9    | 900.0 | 700  | 1      | 1010100 | 13    | 380  | Y |

All pre-alarms, alarms and technical failures are high lighted in a different colour.

## 5. SOFTWARE UPDATES

#### 5.1. General

This chapter describes the procedure to perform a software update on the ARGUS 707 infusion pump. To check the installed software release in your ARGUS 707 V press the "MODE" key while switching on the pump.

Please refer to your local distributor or ARGUS Medical AG to determine the latest software release able to run on your device hardware.

#### 5.2. Requirements for a software update

To update an ARGUS Medical device, the following items are needed:

- PC with Microsoft<sup>®</sup> Windows<sup>™</sup> 2000 or newer, .NET Framework must be installed!
- RS-232 serial interface cable (part no. 10.093)
- PC configuration tool "ARGUS service"
- Latest firmware included in a text file named "A707\_xxx.txt". ("xxx" is the placeholder for the firmware version).

Those items are available from your local distributor or from ARGUS Medical AG.

#### 5.3. Software update procedure

#### 5.3.1. General

Please carefully check the software present installed on the pump. If you have a firmware < version 4.xx please follow *chapter 5.3.3* to upgrade the firmware.

#### 5.3.2. Update of a pump with firmware > V4.xx

#### Important remark!

The actual calibration (and configuration) will be stored in a file on the PC, please be sure you will restore the correct file into the pump after the firm-ware update. Otherwise invalid calibration values will be stored on the pump.

| i i  | S-Curves |
|------|----------|
|      | V-Set 1  |
|      | V-Set 2  |
|      | V-Set 3  |
|      | IV-Set 4 |
| Edit |          |
| Save |          |

- 1. Connect the pump to the serial interface of your PC. Please remember the COM port number where you have connected the pump.
- 2. Switch the pump **ON** while keeping key [10] pressed.
- 3. Start the PC configuration tool "ARGUS *service*" and select the according COM port.
- 4. Go into the configuration part and save the present pump configuration (incl. calibration) to a file.
- 5. Close the "ARGUS *service*" and switch the pump **OFF**.
- 6. Perform point 3 again, go into the "Update center".

#### **SOFTWARE UPDATES**

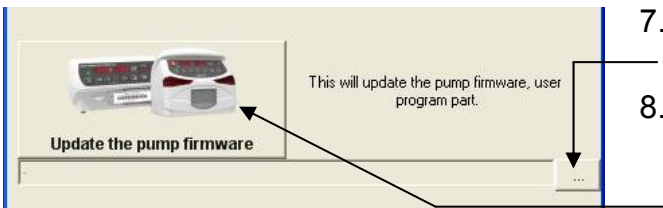

Edit

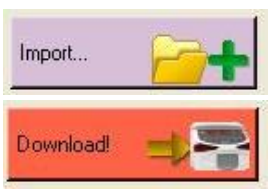

- 7. Select the requested pump firmware file bypressing the button "…".
- Press "Update the pump firmware". Follow the instructions displayed on the PC. The firmware will be installed and the pump will be switched off automatically.
- 9. Go into the configuration part again (refer to point 2-3). Press the "Edit" button and enter the pump PIN code (default PIN after firmware update is 0).
- 10. Restore the old configuration (incl. calibration) from the **previous** created file.
- 11. Restore the configuration by pressing the "Download" button.
- 12. Perform a standard safety check *(see chapter 10)*, normally the calibration will not be destroyed if the procedure is carefully performed step by step.

# 5.3.3. Upgrade of a pump with firmware < V4.xx

With the "Update center" it is also possible to upgrade pump firmware older than V4.xx.

# Important remark!

The actual calibration (and configuration) will be stored temporary on the PC, please perform the upgrade procedure pump by pump. Otherwise invalid calibration values will be stored on the pump.

It is urgent necessary to perform a standard safety check (see chapter 10)!

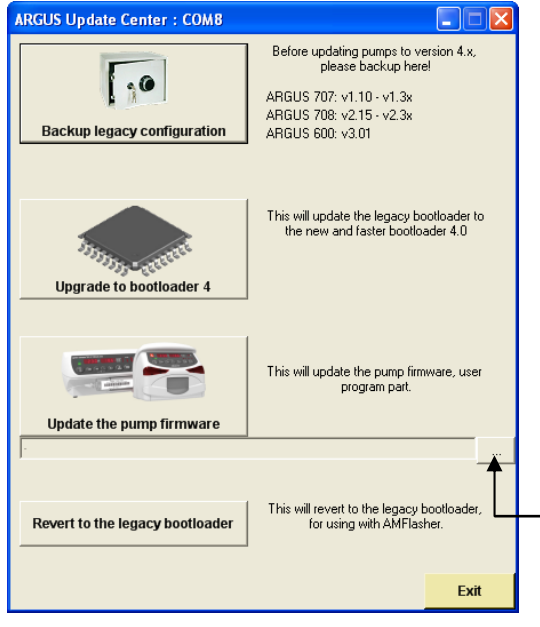

- 1. Go into the "Update center" (see point 1-4 of chapter 5.3.2.):
- Switch the pump ON by keeping the key [10] pressed.
- Backup the legacy configuration (present configuration before the firmware update). This may take several seconds.
- 4. Switch the pump OFF.
- 5. Press "Upgrade to bootloader 4". Follow the instructions displayed on the PC. The bootloader will be upgraded then.
- 6. Select the requested pump firmware fileby pressing the button "…".
- 7. Press "Update the pump firmware". Follow the instructions displayed on the PC. The firmware will be installed and the pump will be switched off automatically.

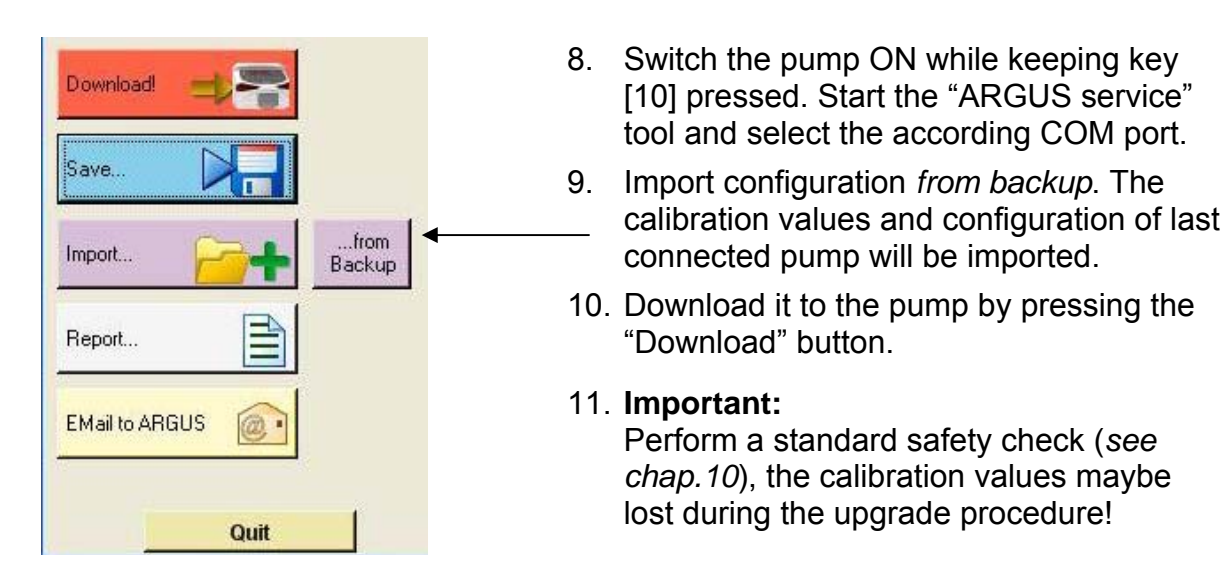

# 5.4. Safety aspects

#### Be aware of the following points:

- Por medical device traceability your local distributor or ARGUS Medical AG needs to be informed about every device updates (serial number) you performed!
- Do not make any software updates when the device is used and/or connected to a patient!

#### CAUTION!

A standard safety check (see chap. 10) has to be performed after every software update!

#### 6. MAINTENANCE

#### 6.1. General

#### CAUTION!

Only authorized persons who have been trained by ARGUS Medical AG or by the local distributor are allowed to service the ARGUS 707 V infusion pump. In case of repair request, send the unit with the filled out "repair order form" (see chapter 11) to the local distributor. Further information is available from:

#### **ARGUS Medical AG**

CH-3627 Heimberg / Switzerland E-mail: info@argusmedical.com

#### **CAUTION!**

The safety standard check (SSC) has to be performed at least every 24 month or after 10'000 hrs of operation. The check has to be done in accordance to the *chapter 10*.

No special maintenance of the ARGUS 707 V infusion pump is necessary. There are no wear and tear parts.

#### 6.2. Recalibration

#### 6.2.1. General

Unless otherwise specified by the customer, the ARGUS 707 V has been calibrated by the manufacturer with the <u>CODAN L86 PVC</u> (*REF* 43.4304) infusion set. If a different infusion set is used (see recommended list in the appendix of the user manual), a recalibration is required.

#### CAUTION!

A new set calibration always requires pressure sensors (up-/ downstream) and a volume calibration *(see chapter 6.3 & 6.5)*!

It is mandatory to execute first the calibration procedure of the pressure sensors and afterwards the volume calibration.

#### 6.3. Pressure calibration

#### 6.3.1. General

The volumetric infusion pump ARGUS 707 V contains two pressure sensors:

- One upstream sensor, bottle side (left input)
- One downstream sensor, patient side (right output).

#### A pressure calibration becomes necessary if:

- the pressure control measurement is not accurate enough
- a pressure sensor is replaced
- the main board is replaced or a new set is configured
- <u>Needed equipment:</u> a manometer with a resolution of 0.1 bar
  - a 3-way stop cock and a clamping shears
  - the chosen IV set (refer to the list including the recommended IV set in the user manual)
- **CAUTION!** The pressure calibration procedure always includes all of the following steps, including a control measurement.

Key functions during pressure calibration:

By the "MODE" key you can switch to the next calibration step.

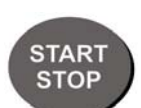

By the "START/STOP" key you can store the value of the involved pressure sensor, this will be acknowledged by a sound (beep).

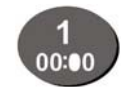

By pressing the "1" key you can switch off and on the actual value of the pressure sensor in the display. The value is displayed in mV.

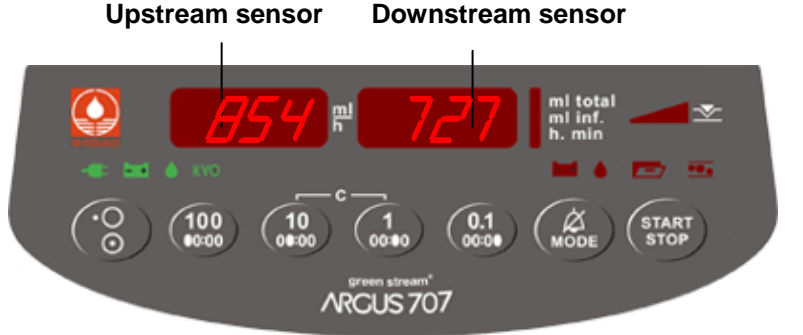

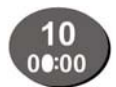

By pressing the "10" key you can switch off and on the motor. Don't use it by the standard calibration.

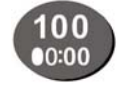

By pressing the "100" key, the pump rate can be changed from 100 to 200 ml/h and back (toggle action).

It is recommended to reduce the rate when the pressure is near 1.2 (1.0) bar, this allows a more precise calibration.

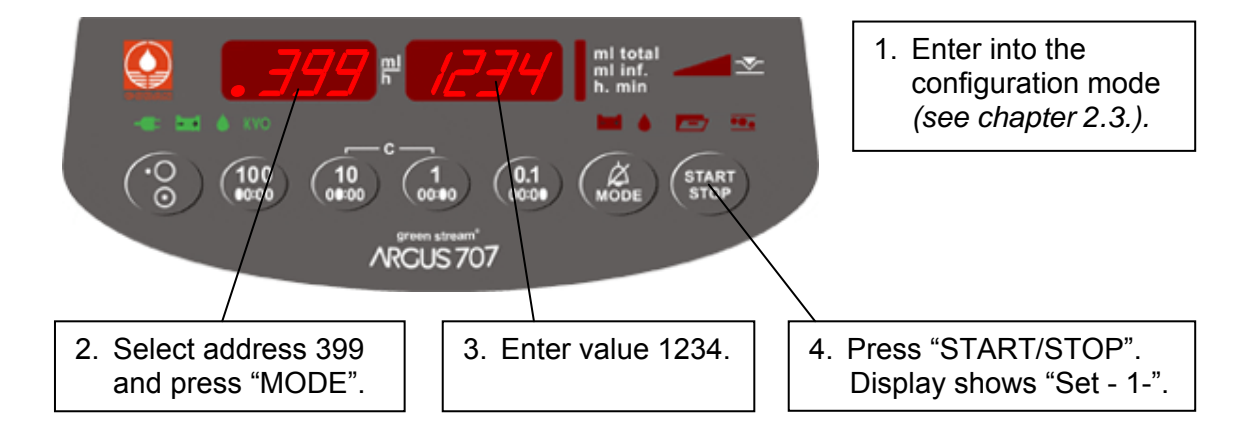

# 6.3.2. Enter into the pressure calibration mode

# 6.3.3. Set selection before calibrating

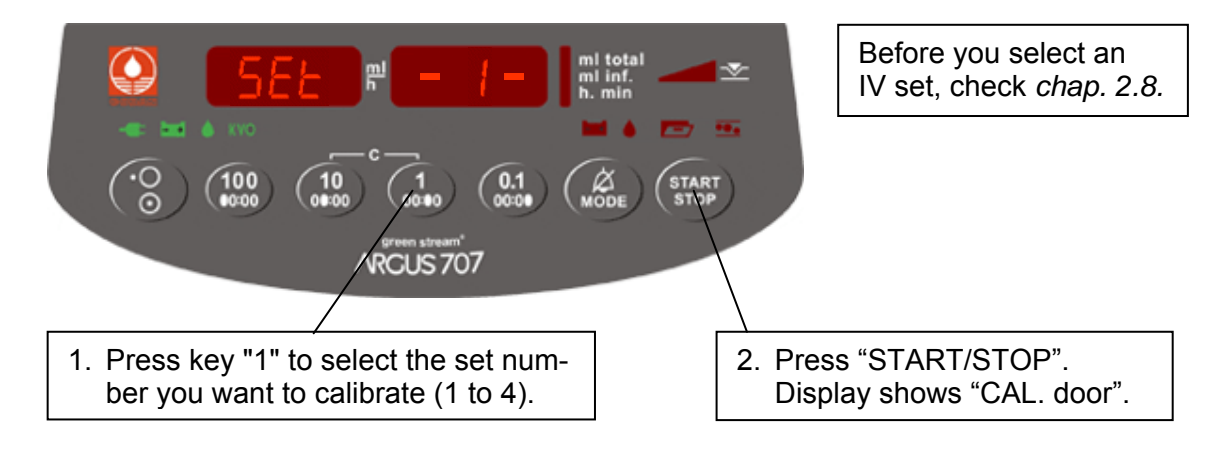

# 6.3.4. Calibrating the offset of both sensors

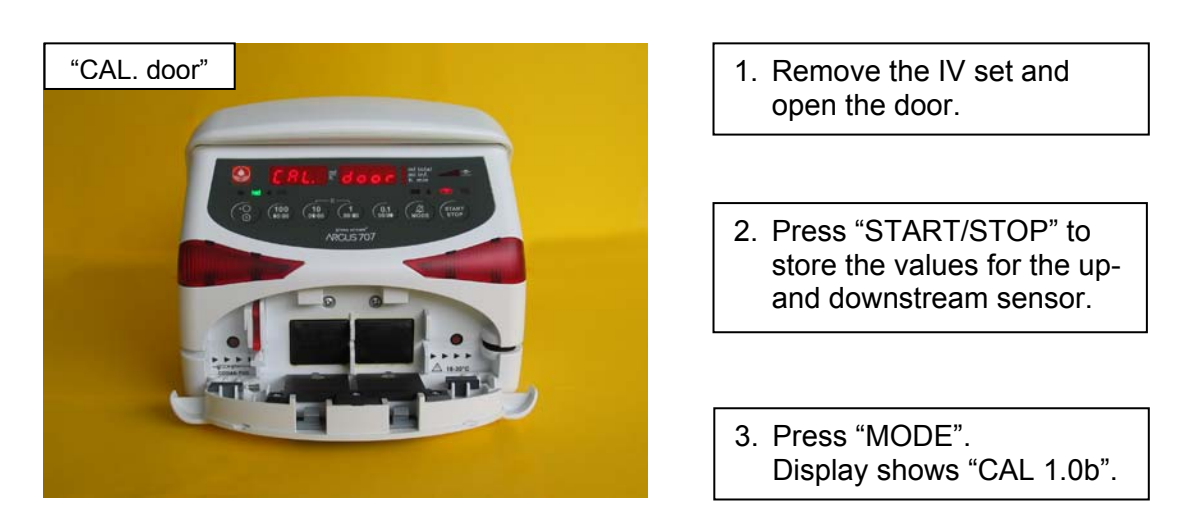

## 6.3.5. Calibrating the downstream sensor

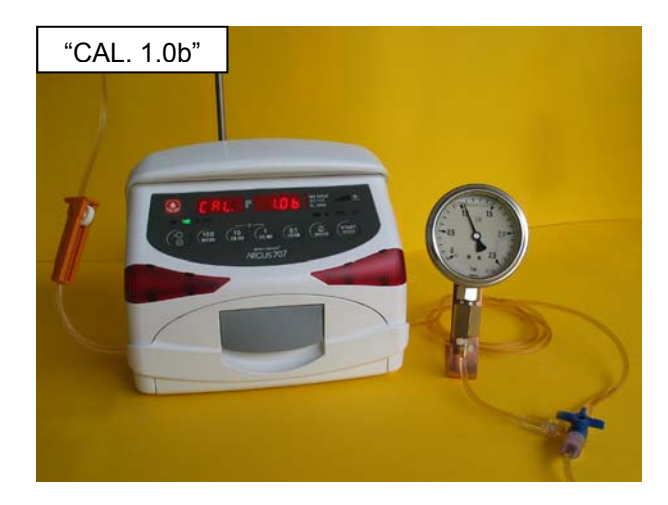

- 1. <u>Take a new IV set</u> filled with water.
- 2. Simulate a downstream occlusion by the 3-way stop cock before you insert the set.
- 3. Open the roller clamp, insert the new IV set and close the door.
- The pump generates a pressure build-up automatically. When the pressure <u>1.0 bar</u> reaches press "START/STOP".
- Release the pressure and press "MODE".
   Display shows "uPSt rEAM".

# 6.3.6. Calibrating the upstream sensor part 1

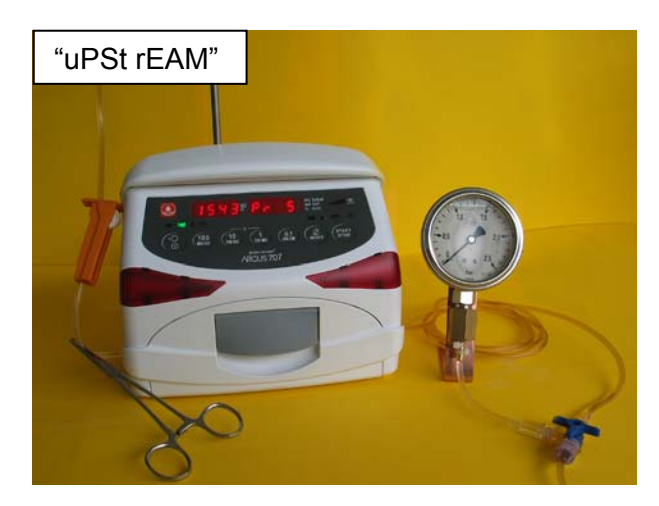

- 1. Install a clamping shears near the pump (bottle side) and wait 15 sec, then press "START/STOP". \*
- Release the clamping shears and press "MODE". Display shows "CAL 0.2b".

\* **Remark:** By pressing key "1" the pressure signal in (mV) of the upstream sensor will be displayed, after approximately 15 seconds the value does not decrease that fast any more; at this point press "START/STOP" to store the value (refer to step 1). The software will not allow the value to drop lower than the previous saved door open offset value +50mV.

#### MAINTENANCE

#### 6.3.7. Calibrating the downstream sensor

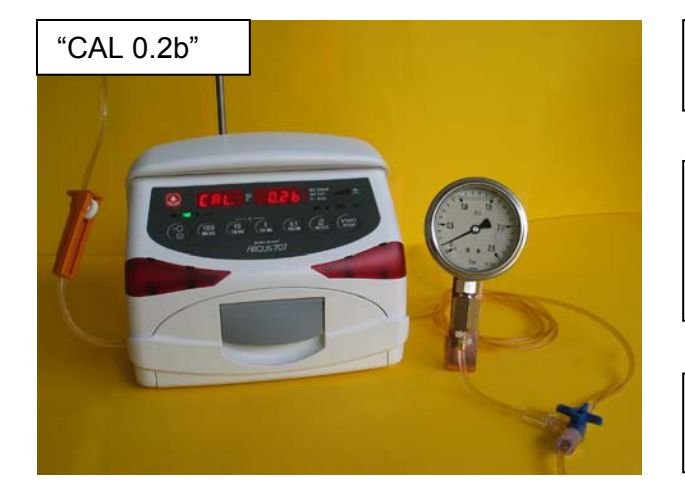

- 1. Simulate a downstream occlusion by the 3-way stop cock.
- The pump generates a pressure build-up automatically. When the pressure <u>0.2 bar</u> reaches press "START/STOP".
- Press "MODE". Display shows "CAL 1.2b".

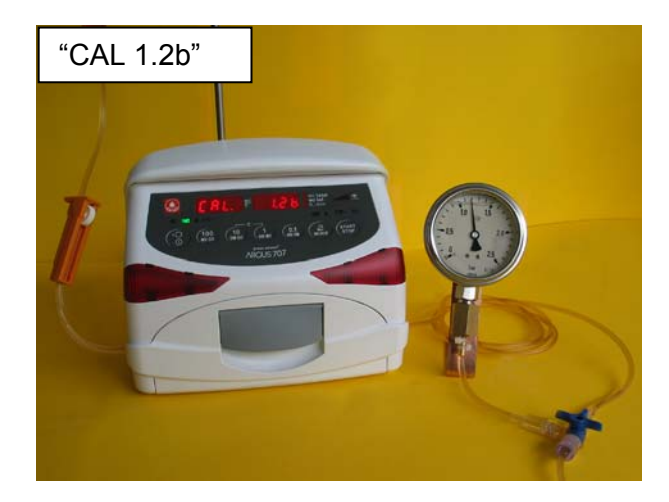

- 4. The pump continues on with the pressure build-up.
  When the pressure <u>1.2 bar</u> reaches press "START/STOP".
- 5. Release the pressure and press "MODE". Display shows "CAL -1.0b".
- 6. Close the roller clamp and open the door. <u>The pump pumps reverse.</u>
- **Remark:** The pump must reach a pressure of at least 1.2 bar. Otherwise there might be a mechanical problem (Check the pump unit and the door).

# 6.3.8. Calibrating the upstream sensor part 2

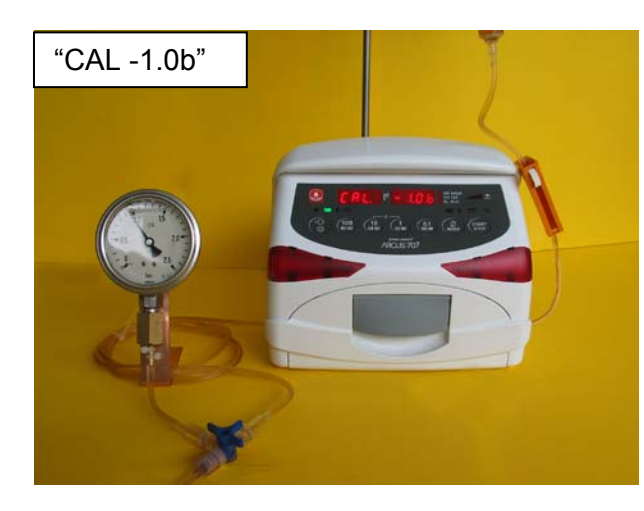

- 1. Simulate an upstream occlusion by the 3-way stop cock.
- 2. Open the roller clamp, insert the IV set in the <u>reverse</u> direction and close the door.
- The pump generate a pressure buildup automatically. When the pressure <u>1.0 bar</u> reaches press "START/STOP".
- 4. Release the pressure and press "MODE". Display shows "CAL -0.2b".

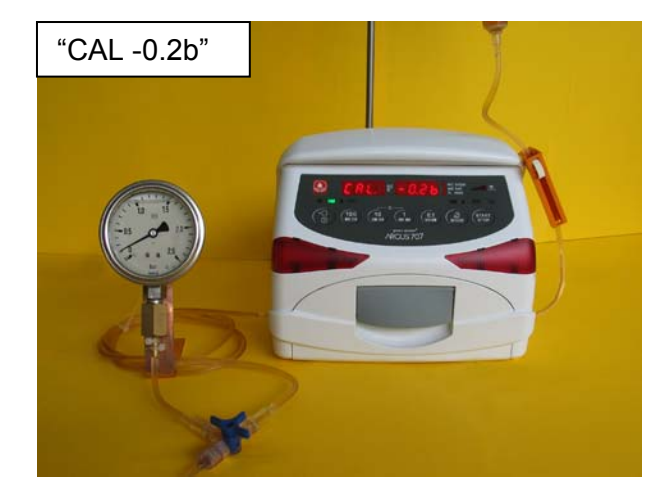

- 5. Simulate an upstream occlusion by the 3-way stop cock.
- The pump generates a pressure build-up automatically. Is the pressure of <u>0.2 bar</u> reached press "START/STOP".
- 7. Press "MODE". Display shows "CAL -1.2b".

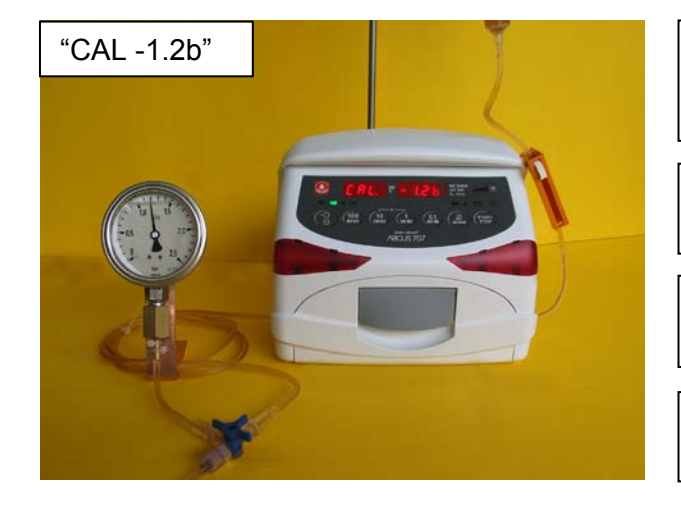

- 8. The pump continues on with the pressure build-up. When the pressure <u>1.2</u> <u>bar</u> reaches press "START/STOP".
- 9. Release the pressure and press "MODE". Display shows "SEt 1-".
- 10. Switch the pump off. Close the roller clamp and remove the IV set.
- 11. Perform a control measurement according *chapter 6.4.*

#### 6.4. Pressure control measurement

#### 6.4.1. Downstream control measurement

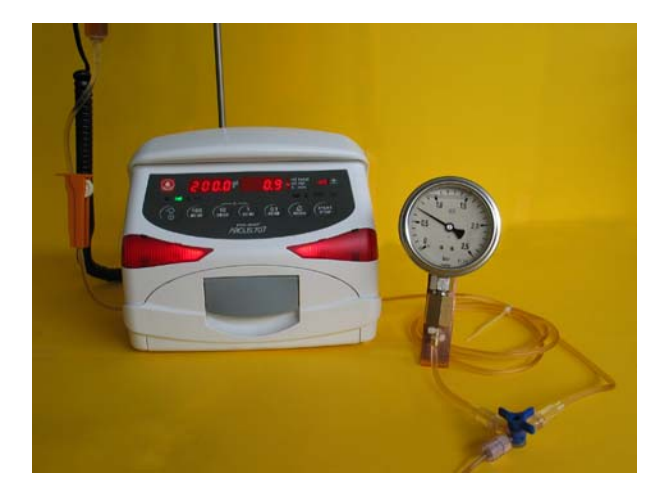

- 1. Insert the IV set and close the door. Open the roller clamp.
- Switch on the pump and set the infusion rate at 200 ml/h. Start the infusion. After 10 seconds you have to simulate a downstream occlusion.
- 3. At 700 mbar the pump must stop and release an alarm. The tolerance is +150/-50 mbar.

#### Remark:

A pressure limit of 700 mbar must not be the default value in menu "PrL" (configurable), please select 700 mbar as default for this control measurement.

If the result of this control measurement does not fulfil the stated requirement, a pressure calibration according to *chapter "Pressure calibration"* has to be carried out again.

#### 6.4.2. Upstream control measurement

Start an infusion at a rate of 200 ml/h according the user manual.

Simulate an upstream occlusion by installing a clamping shears (see chapter 6.3.6) or by kinking the tube. To avoid the drop alarm release, simulate falling drops on the drop detector.

The pump must stop after several seconds and an upstream alarm (right hand LED in the pressure bar graph) must be activated.

If the result of this control measurement does not fulfil the stated requirement, a pressure calibration according to *chapter "Pressure calibration"* has to be carried out again.

#### 6.5. Volume calibration

#### 6.5.1. General

On the A707 Volumetric pump it is possible to calibrate up to 4 different IV-Sets. For each IV-set you can define a correction factor, which calibrate the volume delivered.

There are two ways to calibrate the volume delivered by the ARGUS 707 Volumetric pump, select one:

- By entering the correction factor
- With the internal calibration program of the pump

Needed equipment: balance with a resolution of 0,1g at least

#### 6.5.2. Volume calibration of the pump by defining the correction factor

Please be sure, which IV-set you want to calibrate. If it is not enabled in the configuration, please enable it first and select the according IV-set in the normal mode of the pump in menu "Set -x-".

- 1. Insert a new IV set (only recommended IV sets may be used, see appendix in the user manual) in the pump and perform a "warm up" infusion of 40 ml at an infusion rate of 999.9 m/h!
- 2. Infuse now a volume of 30 ml of water in a measuring cup on a zeroed balance at an infusion rate of 250 ml/h.
- 3. Determine the weight of the delivered water.
- 4. Connect the pump to a PC and start the ARGUS *service* PC tool as described in *chapter 4*, go into the calibration part of this tool.
- 5. Refer to *chapter 4.3*, select "by VOLUME" on the left side in the calibration window.
- 6. Enter 30 in the target volume setting field, enter the measured volume (weight) in the "actual measurement reading" field. The deviation will be calculated by the PC software.
- 7. Apply this value to the IV-Set you want to calibrate.
- 8. Perform a control measurement according to the steps 2 & 3 above. Repeat the calibration procedure if necessary.

#### 6.5.3. Volume calibration of set 1 with the pump integrated calibration program

Needed equipment: balance with a resolution of 0,1g at least

- 1. Insert a new IV set (only recommended IV sets may be used, see appendix in the user manual) in the pump (filled with water) and connect the infusion line to a measuring cup on a balance.
- 2. Enter into the configuration mode as described in *chapter 2.3.*
- 3. Enter at address 399 the value "123". Press key "START" to acknowledge the entered value. Now you can select your preferred set (in our case set 1).
- 4. Press the key "START/STOP". The pump delivers a volume of 40 ml at an infusion rate of 999.9 ml/h ("tArA" is flashing).
- 5. When "tArA" stops flashing, reset the balance to "0".
- 6. Press the key "START/STOP". The pump will display "tM 432" (infusion delivery time is 432 seconds). It should now deliver a volume of 30 ml at an infusion rate of 250 ml/h.
- After the delivery time has elapsed, the pump stops and shows "bAL." "30.00" in the displays. Enter now the value of the balance, e.g. 29.80g. This value must be within the range of 25.50 – 34.50. Otherwise switch the pump off and restart the volume calibration.
- 8. Press the key "START/STOP" to acknowledge the entered value.
- 9. The pump displays the new correction factor, e.g. "Cor." "993".
- 10. Press the key "START/STOP" to store the new correction factor acknowledged by a buzzer sound. The pump display changes back to "SEt" "-1-" again.
- 11. Switch the pump off. **Do not remove the infusion set!**
- 12. Perform a control measurement with an infusion rate of 250 ml/h and an infusion total of 30 ml. Repeat the calibration procedure if necessary.

# For an optimized long time accuracy over 24 hours, we recommend to do a control measurement over 24 hours on a rate of 25 ml/h.

#### 6.6. Pump specifications

Please refer to the user manual for the specifications (*chapter 9*).

#### 6.7. Fault codes

A technical failure will be signalled by the pump with a continuous alarm display and a continuous sound. During this state, the fault code which causes the pump to fail can be displayed by pressing the key "MODE".

If the pump was switched OFF after a detected failure, the fault code will be stored in the configuration of the pump (see index 380 - 389 via ARGUS *service* PC-tool). The possible fault codes registered in the configuration are listed in the table below:

| Fault<br>Code  | Failure                                                                      |
|----------------|------------------------------------------------------------------------------|
| F_21           | ROM test                                                                     |
| F_22           | ROM check (Runtime)                                                          |
| F_23           | RAM test/check                                                               |
| F_24           | XRAM test/check                                                              |
| F_25           | CPU test                                                                     |
| F_26           | Invalid function menu                                                        |
| F_27           | EEPROM data invalid                                                          |
| F_28           | RTC data invalid, no RTC etc.                                                |
| F_29           | Stepper motor power test (delayed 5s)                                        |
| F_32           | 5Volt supply out of range                                                    |
| F_33           | 24Volt supply out of range (delayed 5s)                                      |
| F_37           | Downstream pressure sensor test failed (always > 4.7V or < 0.2V, delayed 5s) |
| F_38           | Upstream pressure sensor test failed (always > 4.7V or < 0.2V, delayed 5s) * |
| F_39           | Downstream pressure sensor test failed (dynamical test failed)               |
| F_40           | Upstream pressure sensor test failed (dynamical test failed) *               |
| F_44           | Address invalid for config-eeprom                                            |
| F_45           | Address invalid for history-eeprom                                           |
| F_46           | Frequency from uC or RTC out of range                                        |
| F_47           | Display-print not present                                                    |
| F_48           | Key(s) too long active                                                       |
| F_49           | Sensor-print not present                                                     |
| F_50           | AIL (Air in line) detector test failed                                       |
| F_51           | Movement test failed (Home-Pulse < (Hall / Home))                            |
| F_52 <b>**</b> | Movement test failed (Home-Pulse > (Hall / Home))                            |
| F_53           | More than one rotation at 'STOP' without 'KVO'                               |
| F_54           | Infused sum <> Calculated sum (Rotations)                                    |
| F_55           | Frequency calculation                                                        |
| F_56           | Invalid volume adjustment over time                                          |
| F_57           | Rotation (SW overflow)                                                       |
| F_58           | Internal volume control (10/ml)                                              |
|                |                                                                              |

We recommend replacing the main board in case a fault code is not included in this list above.

- \* Failure released only if configured with upstream sensor (index 51=Yes).
- \*\* Fault code F\_52 may occur after a software update or if peristaltic is manually turned during service. In this case, turn the pump off then on again and restart the pump. If a failure free start can be performed, omit this fault code.

### 7.1. General

#### CAUTION!

The ARGUS 707 V may only be used with accessories and spare parts which have been approved by ARGUS Medical AG for safe technical use.

#### **CAUTION!**

If a door, a housing, a pressure sensor or a main board is replaced, a full calibration (pressure sensors and volume calibration) is required.

#### 7.2. Disassembling of the ARGUS 707 V

#### **CAUTION!**

Disconnect the mains cable from the power outlet before opening the housing! Observe the antistatic protection rules when disassembling the ARGUS 707 V (the use of an antistatic table mat and a grounded clip are recommended).

#### 7.2.1. Disassembly of the case

1. Remove the four screws on the back side.

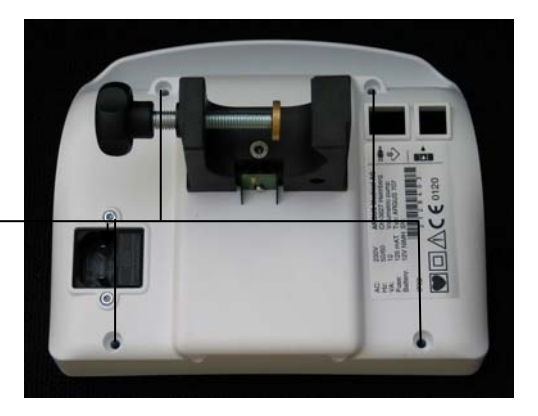

2. Separate the front and the back side.

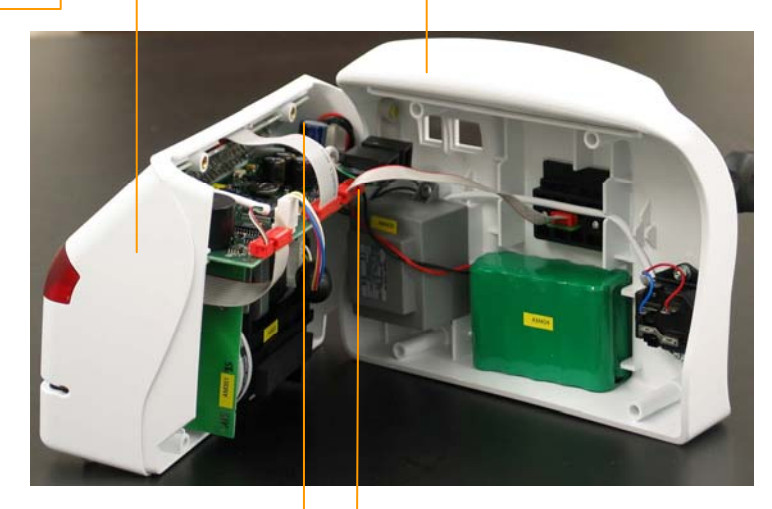

3. Disconnect the battery, the supply and the docking interface connection.

# 7.2.2. Removing the pump door

 Gently press this hinge stopper backwards.

2. Pull the shaft towards the centre. Repeat point 1 and 2 for the other side of the door and then remove the door.

# 7.2.3. Disassembling the pump unit

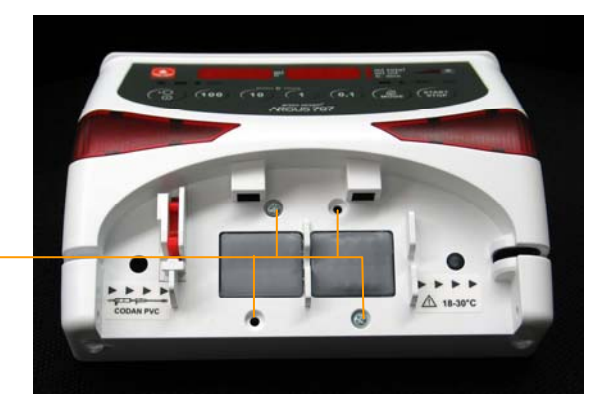

1. Unscrew these screws. Remove the pump unit.

# 7.2.4. Assembling the pump

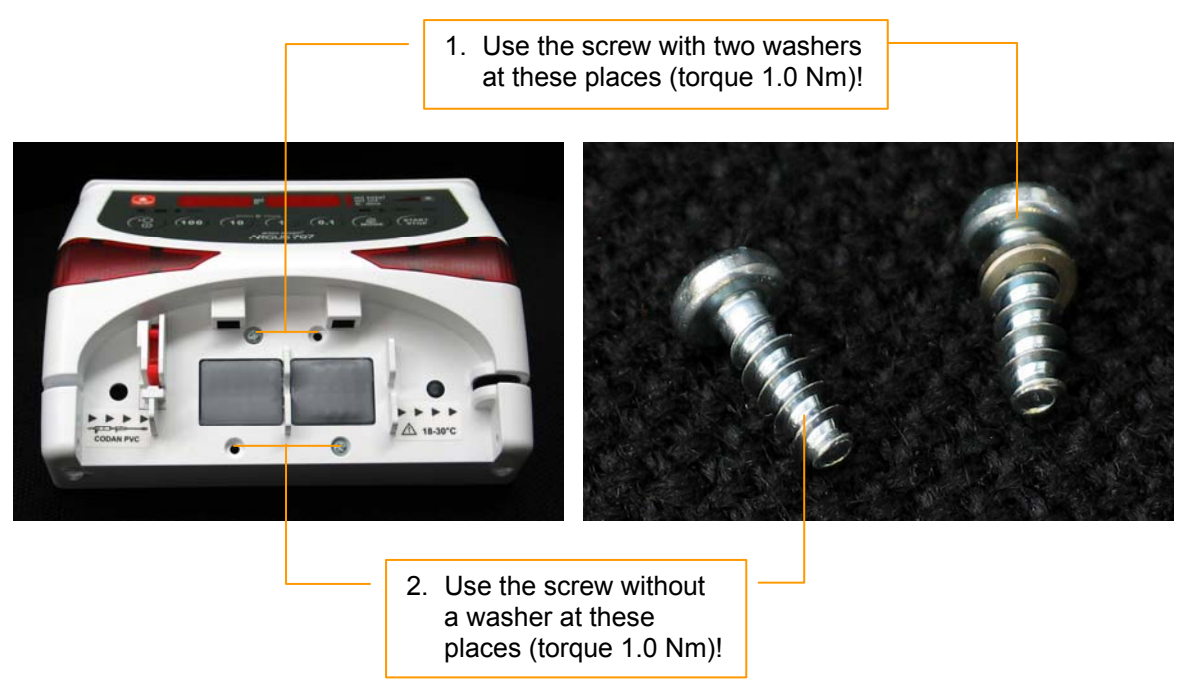

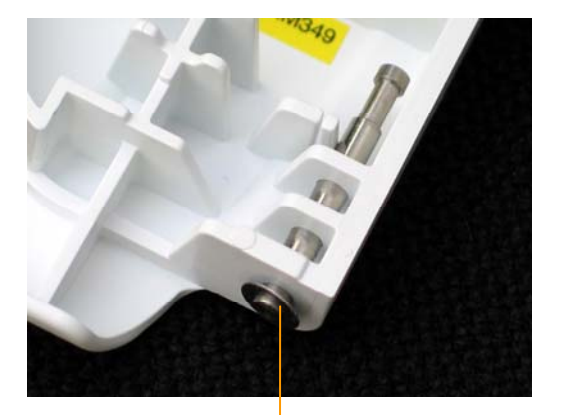

3. Reinstall the door. Make sure that a washer has been installed on each side!

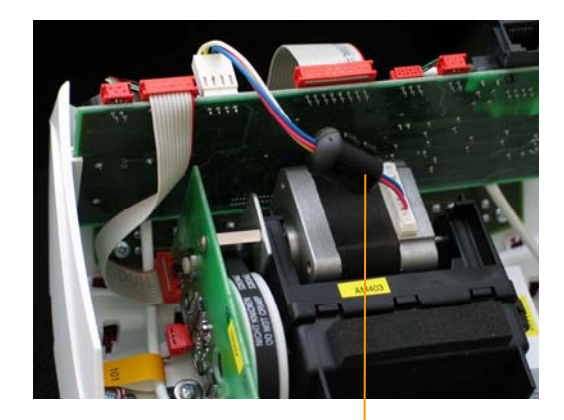

4. Make sure that this part touches nowhere, otherwise noises may be generated!

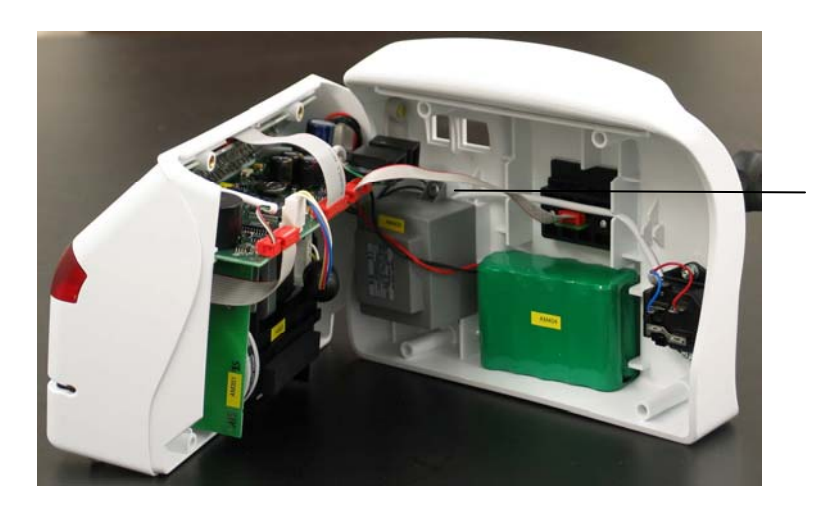

5. Reconnect the back side with the front side (battery, power & docking interface)!

6. Make sure that both cables are correctly placed in the notch before the main board is inserted!

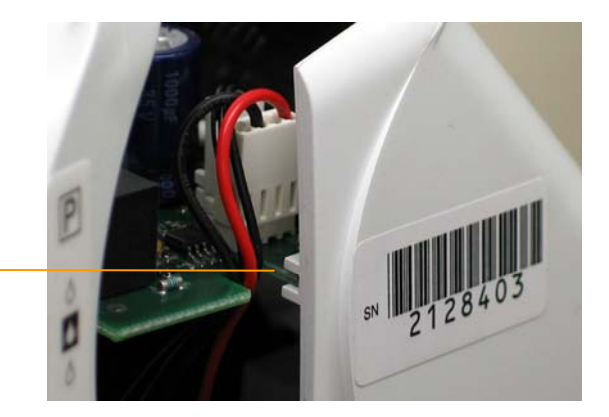

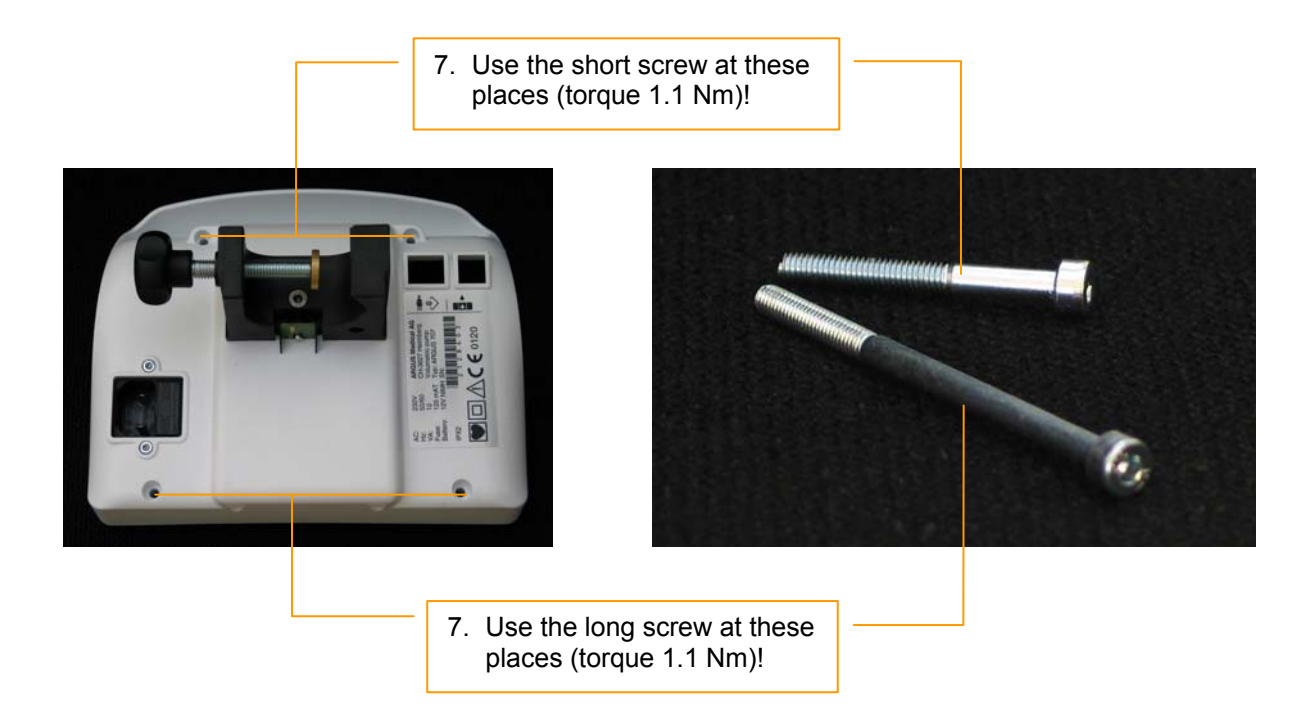

Mind the torque for the screws listed below:

| What:             | Where                | Torque in Nm |
|-------------------|----------------------|--------------|
| Case              | Backplane into front | 1.10         |
| Pump unit         | Into front           | 1.00         |
| Combination clamp | Into clamp holder    | 1.50         |
| Pressure sensor   | Into front           | 0.60         |
| Stop flow         | Into front           | 0.60         |
| Air detector      | Into front           | 0.60         |
| Sensor board      | Into pump unit       | 0.40         |
| Display board     | Into front           | 0.50         |
| Transformer       | Into Backplane       | 1.00         |
| Clamp holder      | Into Backplane       | 0.50         |
| Mains plug        | Into Backplane       | 0.50         |
| Edge board        | Into clamp holder    | 0.50         |

# 7.3. Spare parts

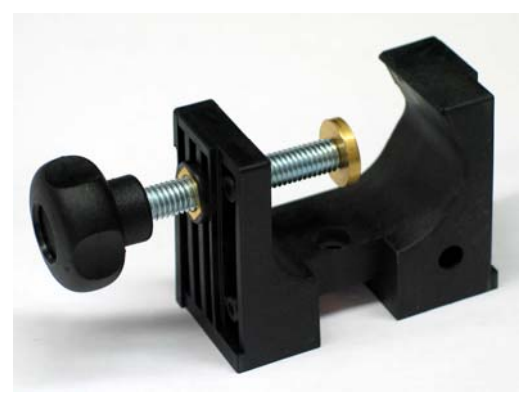

10.087 Combination clamp

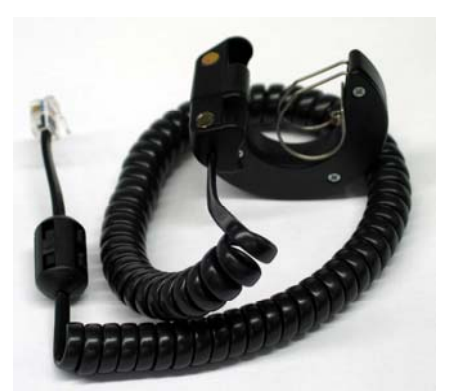

10.089 External drop detector

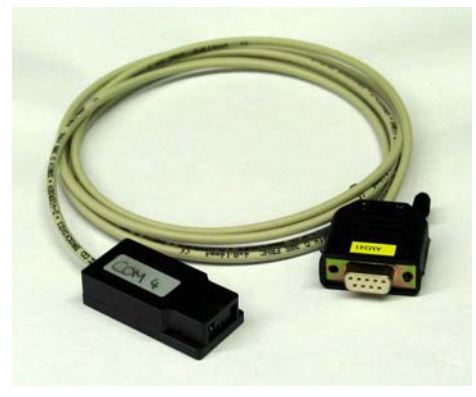

10.093 Interface cable docking pumps

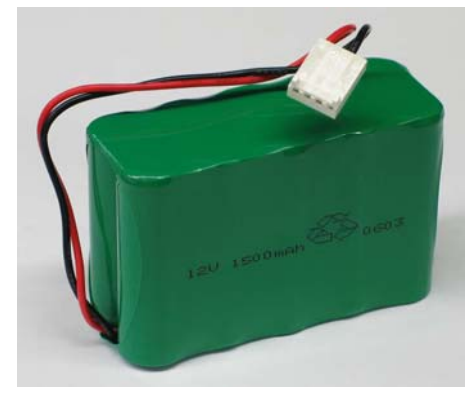

10.119 Battery NiMH 12V/1500mAh

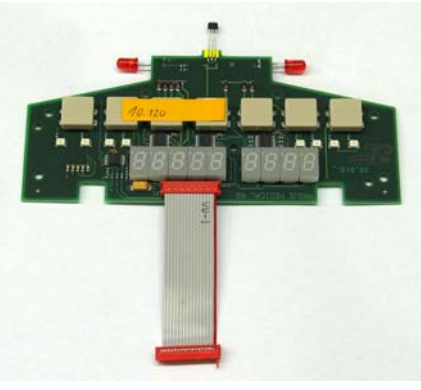

10.120 Display board A707

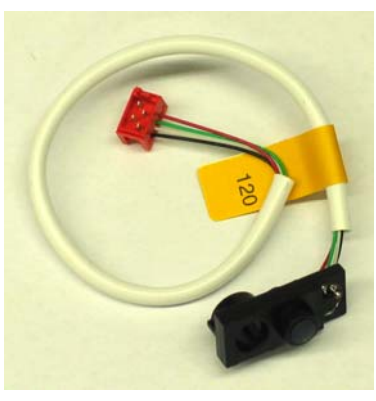

10.121 Pressure sensor

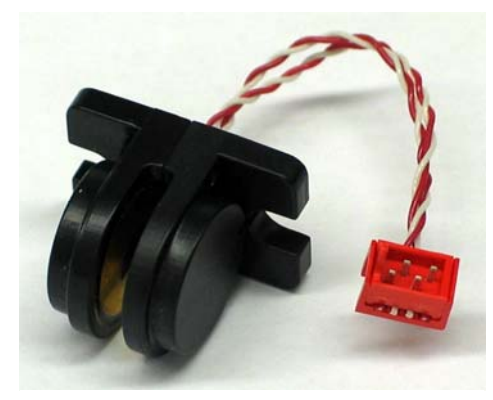

10.122 Air detector

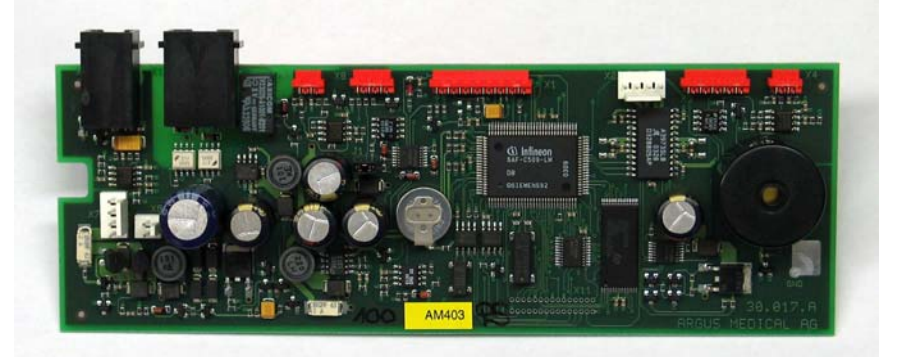

10.124 Main board A707

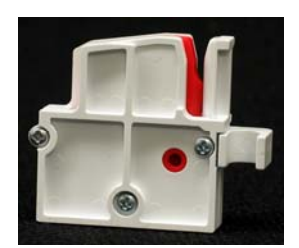

10.123 Stop flow A707

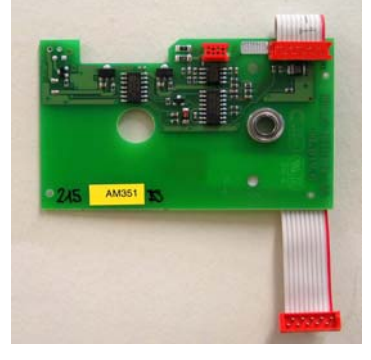

10.125 Sensor board A707

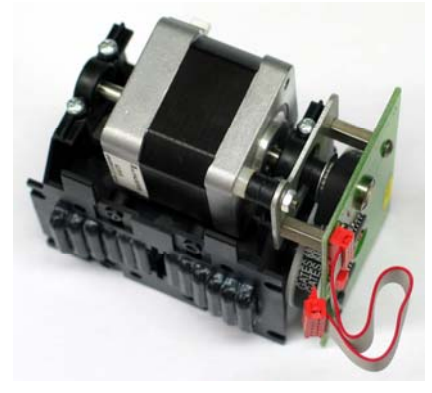

10.126 Pump unit A707

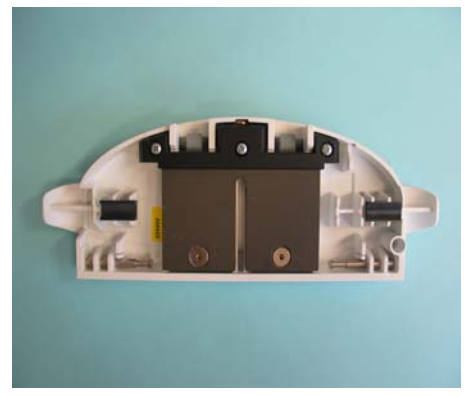

10.127 Door complete A707

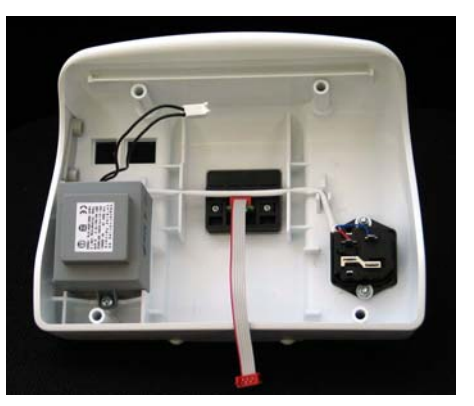

10.128 Casing back plane A707 30VAC complete

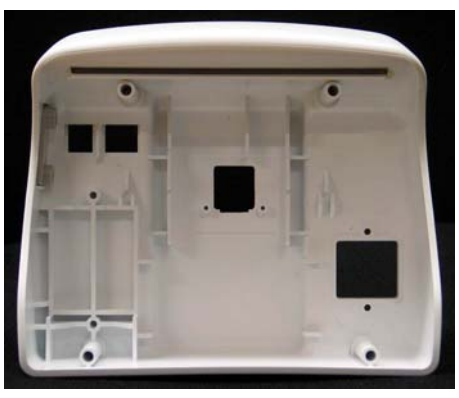

10.136 Casing back plane A707

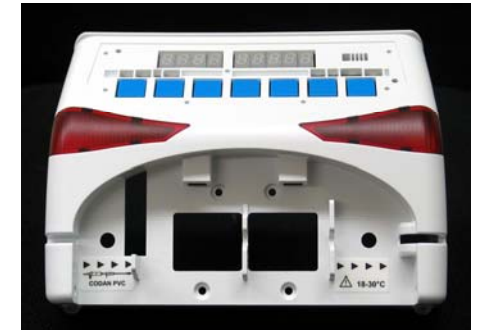

10.129 Casing forepart (without door) complete

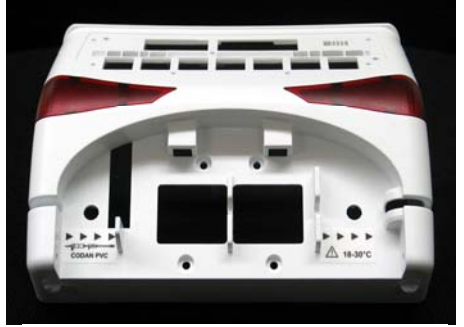

10.137 Casing forepart

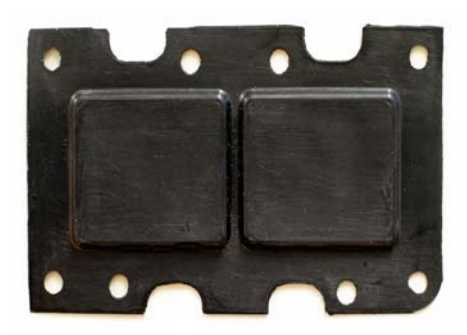

11.221 Sealing A707

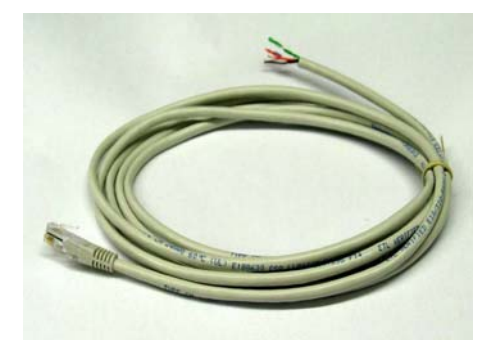

12.042 Cable staff alert 2m

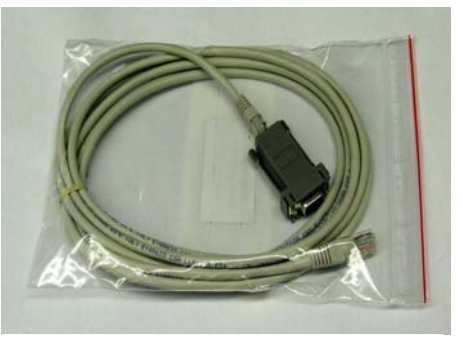

12.011 Interface cable 8pol/2m & 12.012 Interface adapter

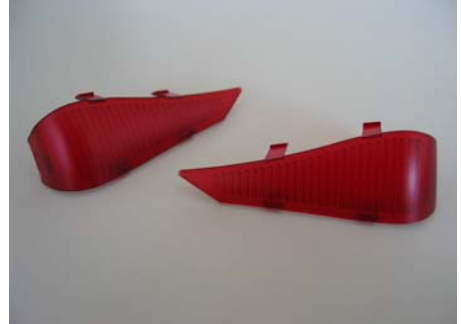

11.268 Alarm lights

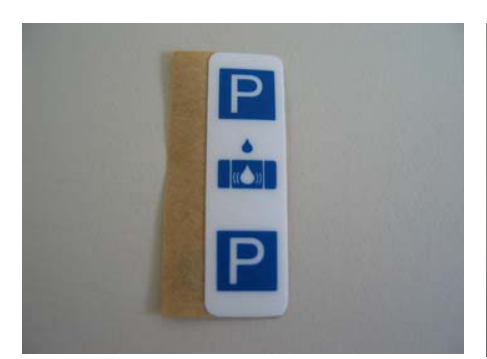

11.132 Label external drop detector

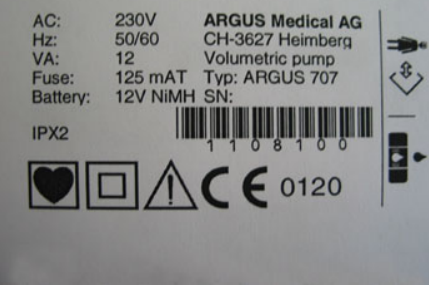

11.237 Identification plate A707

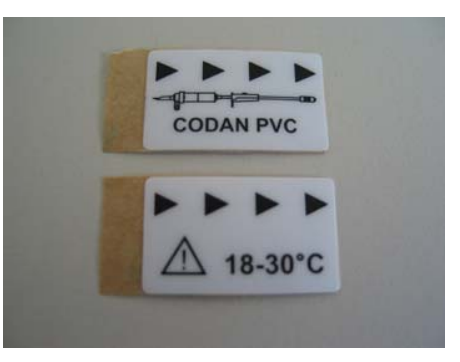

11.238 Label flow direction

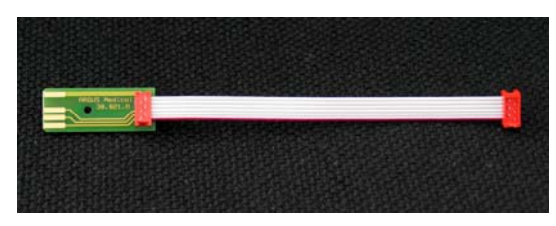

10.135 Edge board complete A707

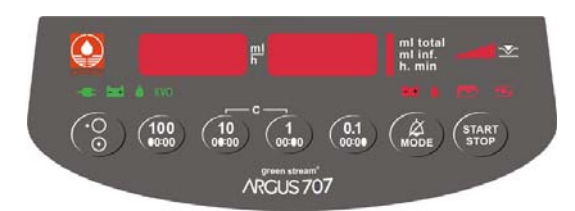

Part no. 11.222 Front panel A707

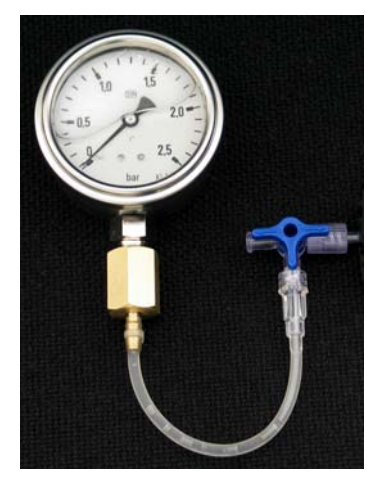

12.035 Pressure gauge with stopcock

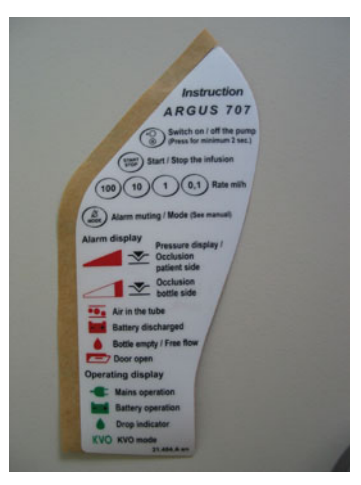

11.219 + 11.239 – 11.247 Short instructions (SW, DE, EN, FR, DK, NL, CZ, PT, SP, IT)

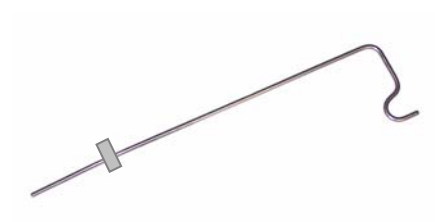

11.005 Bottle holder 45 cm 11.043 Bottle holder 60 cm

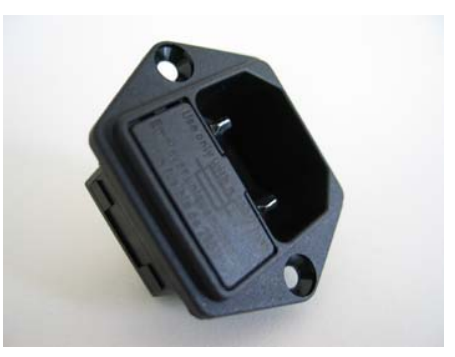

12.044 Plug

# 8. WIRING DIAGRAMM

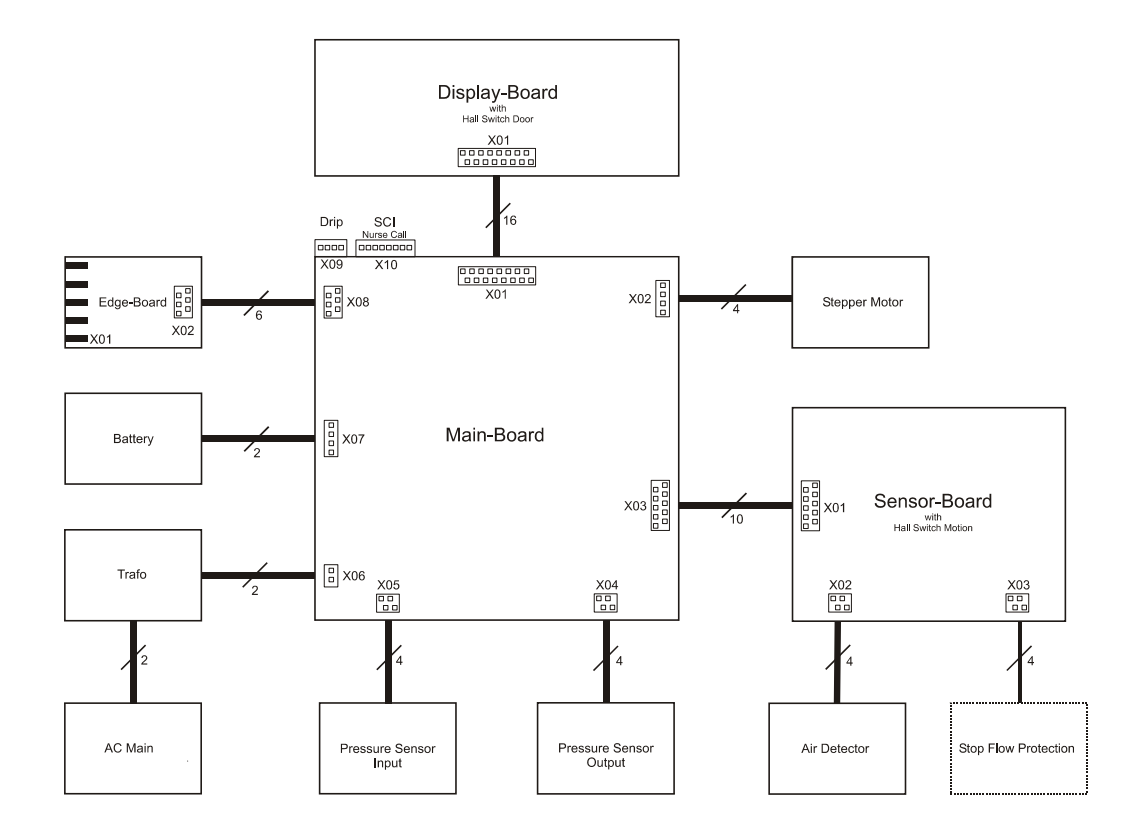

#### 9. BLOC SCHEMATIC

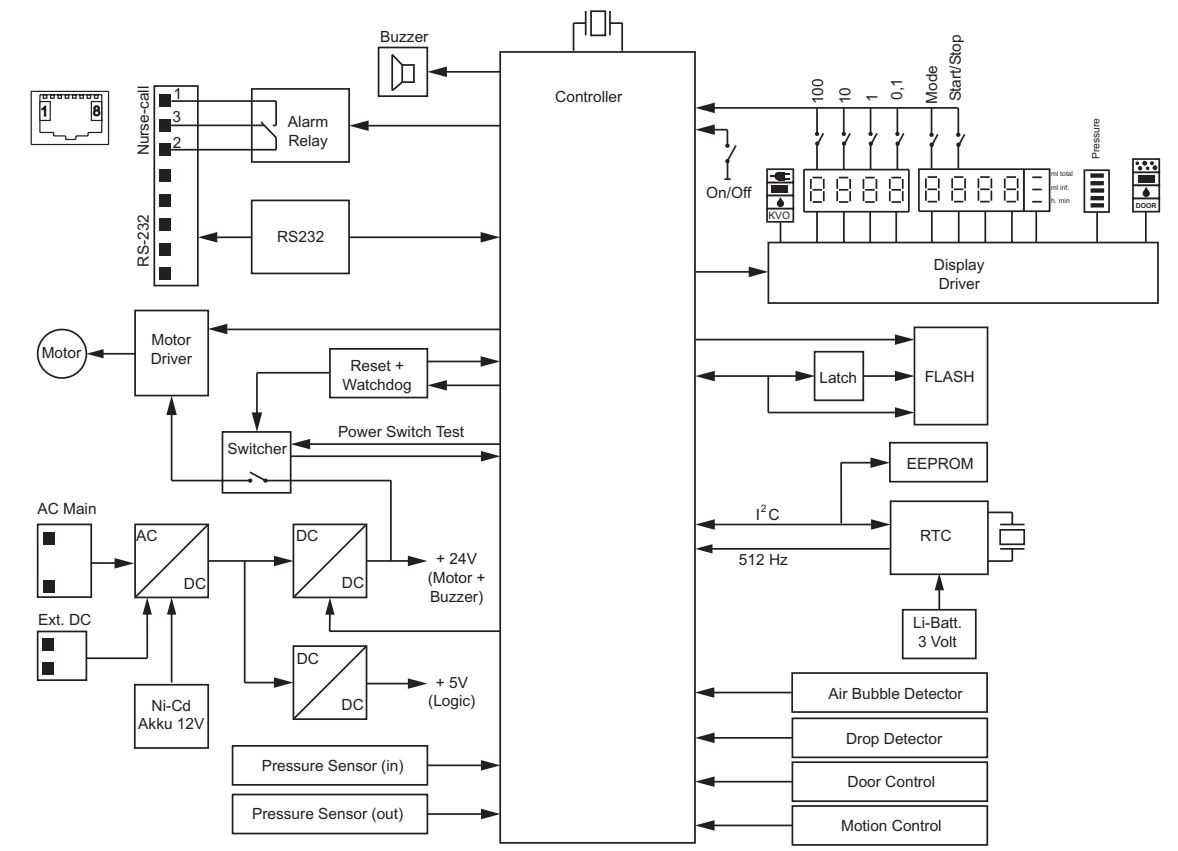

# SAFETY STANDARD CHECK

# **10. SAFETY STANDARD CHECK**

| Sa                                              | fety Standard Check (SSC)                                                                                | ARGUS 707 V_en                                                                                                    |  |  |  |  |
|-------------------------------------------------|----------------------------------------------------------------------------------------------------|----------------------------------------------------------------------------------------------------|--|--|--|--|
| Ser                                             | ial-no.:                                                                                                 | Inventory-no.:                                                                                                    |  |  |  |  |
| Нос                                             | nital                                                                                                    |                                                                                                    |  |  |  |  |
| 1103                                            | pitai                                                                                                    |                                                                                                    |  |  |  |  |
| Cus                                             | stomer:                                                                                                  | 4 months or often 10,000 hours of exercise                                                                                                    |  |  |  |  |
| 111                                             | The check has to be done in accordan                                                                     | ce to the user- and service manuals.                                                                                                    |  |  |  |  |
| 1                                               | Check if a software upgrade is required?                                                                 |                                                                                                    |  |  |  |  |
| 2                                               | Visual check for damage, cleanness and com-<br>pleteness                                                 | - Housing, labels, accessories, connectors, power cable, etc.                                                                                                    |  |  |  |  |
| 3                                               | Test the function of the stop flow clamp                                                                 | - Proper movement of the clamp                                                                                                    |  |  |  |  |
| 4                                               | Keep "MODE" pressed while switching on the<br>pump                                                       | <ul> <li>Display pump type and software release</li> <li>Display of 2, 4, 7, F., in numeric display</li> <li>Display of all operation- and alarm indicators</li> </ul> |  |  |  |  |
| 5                                               | Connect/disconnect the pump to the mains                                                                 | - The indicator "external supply" turns on/off                                                                                                    |  |  |  |  |
| 6                                               | Test the drop detector by simulating drops                                                               | - Check the green "drop" indicator                                                                                                    |  |  |  |  |
| 7                                               | Test the door switch, open and close the door                                                            | <ul><li>Door open the "door" indicator lights up</li><li>Door close the "door" indicator turns off</li></ul>                                                           |  |  |  |  |
| 8                                               | Open the door and remove any IV set                                                                      | - Indicator "air bubble" lights up                                                                                                    |  |  |  |  |
| 9                                               | Install a water filled IV set, close the door                                                            | - Indicator "air bubble" turns off                                                                                                    |  |  |  |  |
| 10                                              | Set rate to 333.3 ml/h, press "START", disconnect the drop detector                                      | <ul><li>The red indicator "drop" lights up (delayed)</li><li>The acoustical alarm turns on</li></ul>                                                                   |  |  |  |  |
| 11                                              | Press "MODE"                                                                                             | - The acoustical alarm mutes                                                                                                    |  |  |  |  |
| 12                                              | Check the external connector "nurse call"                                                                | - Relay contact switches (see <i>chapter 9</i> )                                                                                                    |  |  |  |  |
| 13                                              | Calibration of the pressure sensors<br>IV set type used:<br>Codan Other                                  | - See <i>chapter 6.3.</i> and <i>6.4.</i> of the service manual                                                                                                    |  |  |  |  |
| 14                                              | Volume calibration                                                                                       | - See chapter 6.5. of the service manual                                                                                                    |  |  |  |  |
| 15                                              | Charge the battery while the pump is running 16 hours, at a rate of 30.0 ml/h                            | - The indicator "external supply" must light                                                                                                    |  |  |  |  |
| 16                                              | Battery check at a rate of 30 ml/h.<br>Run the battery test until the pump switches off<br>automatically | - The green indicator "battery" lights up during this test                                                                                                    |  |  |  |  |
| 17                                              | Printout the pump history (refer to <i>chapter 4.4.5.</i> )                                              | <ul> <li>Check the pump internal time and data</li> <li>Check the battery run time by checking the<br/>latest history entries, &gt; 4h 30min</li> </ul>                |  |  |  |  |
| 18                                              | Electrical test according to EN60601-1<br>(all measurements made with a power cable 2.5m)                | Visual check of mains connector     Measurements attached                                                                                                    |  |  |  |  |
| 19                                              | Charge the battery after this test!                                                                      |                                                                                                    |  |  |  |  |
| The pump has passed the SSC and is safe for use |                                                                                                    |                                                                                                    |  |  |  |  |
| Dat                                             | e / Name:                                                                                                | Signature:                                                                                                    |  |  |  |  |
| ARGUS Medical AG                                |                                                                                                    |                                                                                                    |  |  |  |  |

#### **11. REPAIR ORDER FORM**

# ARGUS Medical AG / Heimberg Switzerland REPAIR ORDER FORM

| Purchase order / Proforma invoice number:                            |                                                                         |                                                    |  |  |
|----------------------------------------------------------------------|-------------------------------------------------------------------------|----------------------------------------------------|--|--|
| Customer name and addre                                              | ess:                                                                    |                                                    |  |  |
| Name of contact person:                                              |                                                                         | Tel. number:                                       |  |  |
| Device: A414<br>A400<br>A404<br>A200<br>A300<br>Accessory            | ARGUS 100 P<br>ARGUS 100 M<br>ARGUS 600 S<br>ARGUS 707 V<br>ARGUS 708 V | Serial Number:<br>Serial Number / Production code: |  |  |
| Detailed failure or proble                                           | em description:                                                         |                                                    |  |  |
|                                                                      |                                                                         |                                                    |  |  |
| Expected work / repair to<br>Repair<br>Warranty repair<br>Replacemen | o be done:<br>r<br>r<br>t                                               |                                                    |  |  |
| Othe                                                                 | r Description:                                                          |                                                    |  |  |
|                                                                      |                                                                         |                                                    |  |  |
| Date:                                                                | Signatu                                                                 | ıre:                                               |  |  |